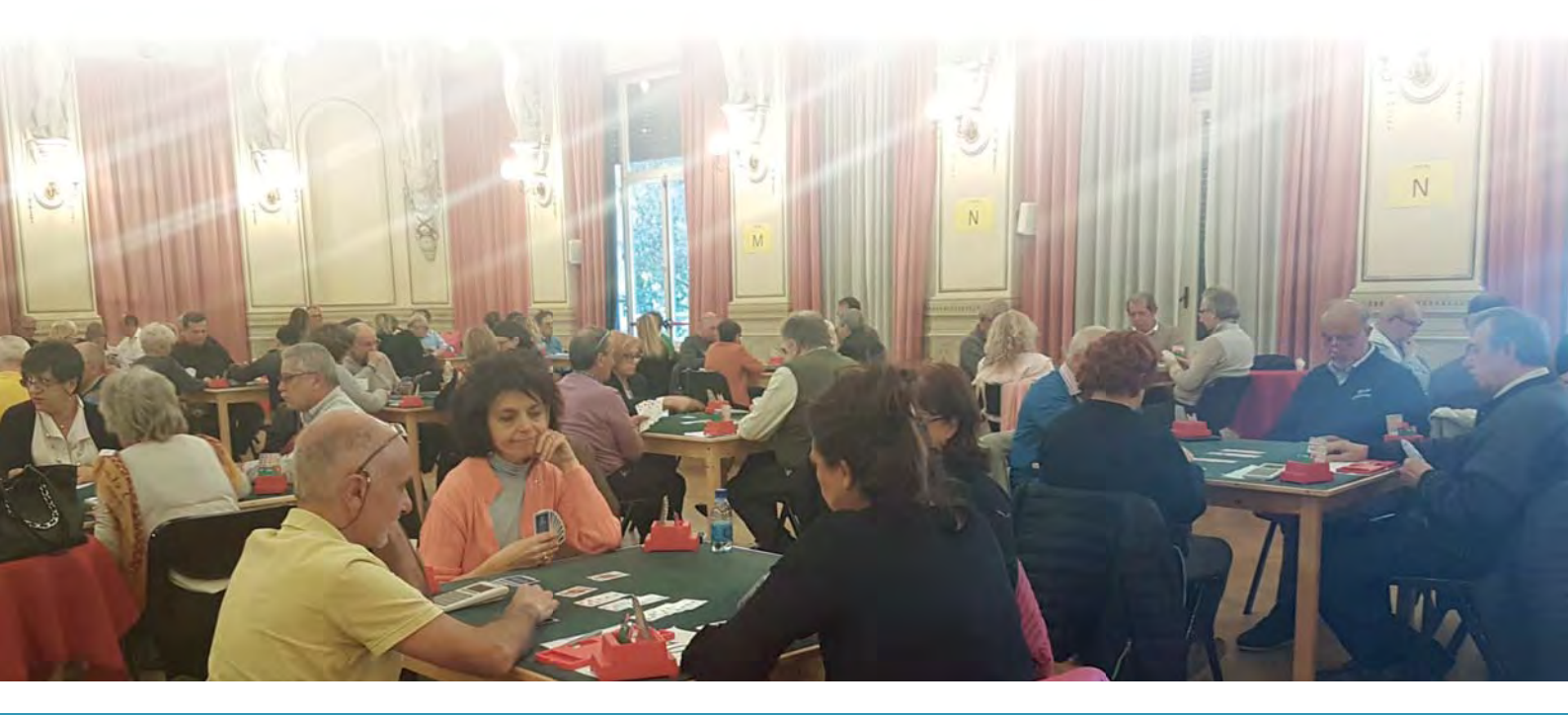

# g2b/Wrama MANUALE D'UTILIZZO

CAPITOLO 1 TORNEI A COPPIE SENZA BRIDGEMATE

Aggiornato al 25 gennaio 2018

software sviluppato dal prof. **G**ianni **B**aldi in collaborazione con **G**ianni **B**ertotto © 1974 – 2018

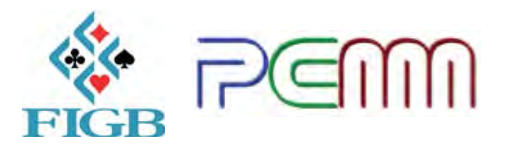

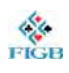

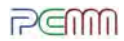

## **INDICE** CLICCABILE

| 1. | Usa g2bwrama con Moz      | zilla Firefox o Google Chrome                                | pag. 3  |
|----|---------------------------|--------------------------------------------------------------|---------|
|    | 1.A –                     | - Come scaricare e installare Mozilla Firefox                | pag. 4  |
|    | 1.B —                     | - Come scaricare e installare Google Chrome                  | pag. 5  |
|    |                           |                                                              |         |
| 2. | Abilita i pop-up di Mozil | la Firefox / Google Chrome                                   | pag. 6  |
|    | 2.A –                     | <ul> <li>Mozilla Firefox: come abilitare i pop-up</li> </ul> | pag. 7  |
|    | 2.B —                     | - Google Chrome: come abilitare i pop-up                     | pag. 9  |
|    |                           |                                                              |         |
| 3. | Utilizzo di g2bwrama      |                                                              | pag. 12 |
|    |                           |                                                              |         |
| 4. | Crea un torneo a coppie   | e senza bridgemate                                           | pag. 13 |
|    | 4.A –                     | - Come impostare il torneo                                   | pag. 13 |
|    | 4.B —                     | - Come inserire le coppie                                    | pag. 18 |
|    | 4.C –                     | – In caso di Bye nel torneo                                  | pag. 20 |
|    | 4.D –                     | - Come visualizzare le posizioni dei giocatori               | pag. 22 |
|    | 4.E —                     | - Come inserire i risultati ed eventuali correzioni          | pag. 23 |
|    |                           | Inserto: cinemino uso arbitro                                | pag. 25 |
|    | 4.F —                     | - Come stampare i personal scores                            | pag. 26 |
|    |                           | Inserto: stampa autonoma dei personal scores                 | pag. 28 |
|    | 4.G –                     | - Come visualizzare le classifiche parziali                  | pag. 29 |
|    | 4.H –                     | - Come stampare le classifiche                               | pag. 30 |
|    | 4.1 –                     | - Come inviare il torneo in Federazione                      | pag. 31 |
|    | 4.L –                     | <ul> <li>Eventuale pubblicazione su web</li> </ul>           | pag. 32 |
|    |                           |                                                              |         |

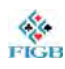

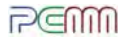

0

# 1. USA g2bwrama CON MOZILLA FIREFOX o GOOGLE CHROME

Per utilizzare g2bwrama è necessario avere a disposizione il programma di navigazione internet (browser) Mozilla Firefox o in alternativa Google Chrome.

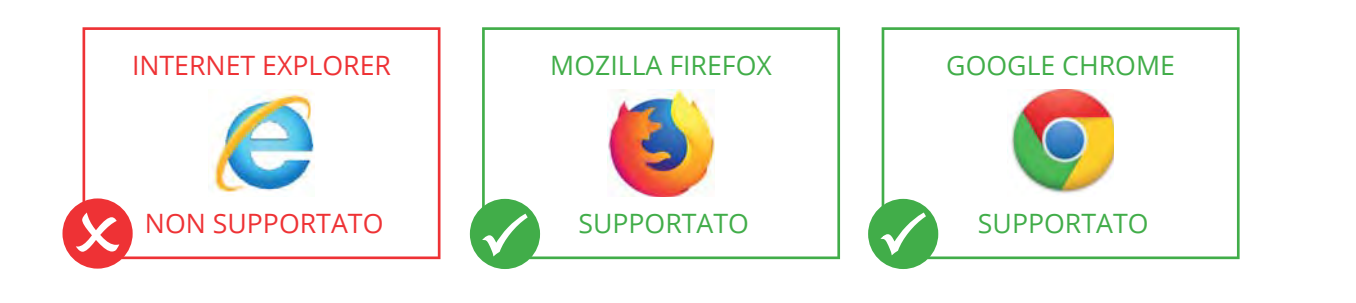

| Se hai già Mozilla Firefox o Google Chrome nel tuo computer, vai alla sezione 2. | 0 |
|----------------------------------------------------------------------------------|---|
|                                                                                  |   |

Se non hai Mozilla Firefox o Google Chrome nel tuo computer, installa uno di questi due programmi seguendo le istruzioni che seguono.

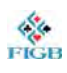

### **1.A — COME SCARICARE E INSTALLARE MOZILLA FIREFOX**

- Collegati con Internet Explorer ( al sito: www.mozilla.org/it/firefox
- 2. Clicca su: Scarica Ora.

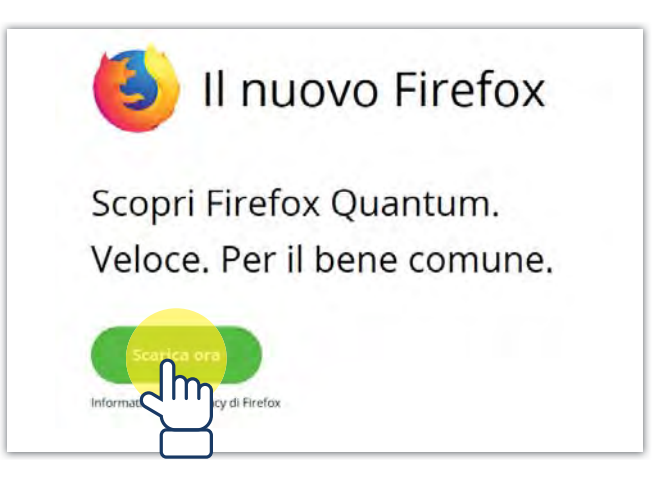

3. Attendi qualche secondo. Si apre una finestra in basso. Clicca su Esegui.

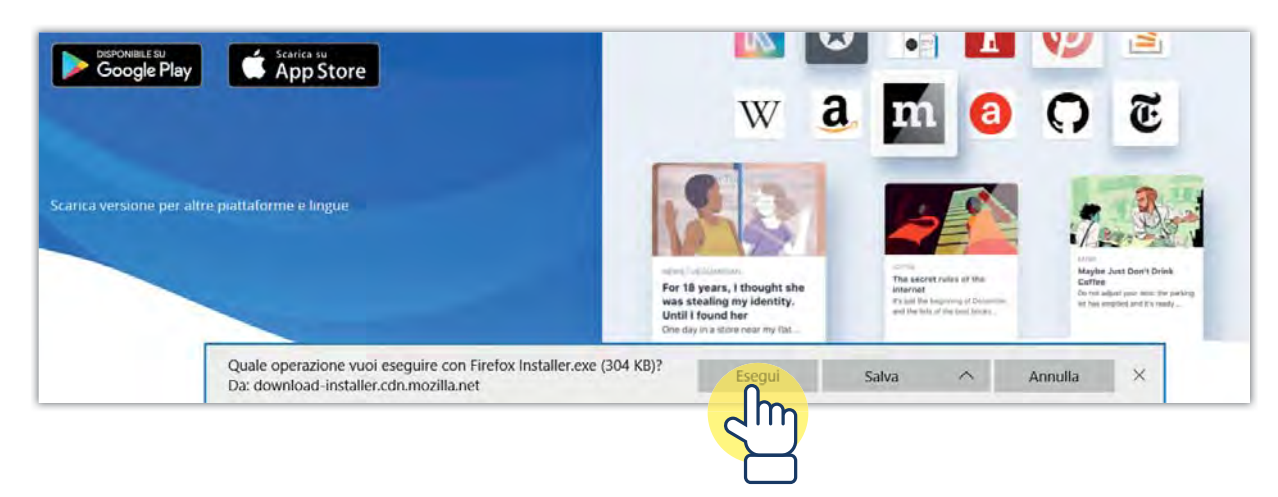

4. Segui i semplici passi di installazione del programma.

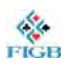

### **1.B — COME SCARICARE E INSTALLARE GOOGLE CHROME**

- Collegati con Internet Explorer ( al sito: www.google.it/chrome/browser/desktop/index.html
- 2. Clicca su: Scarica Chrome.

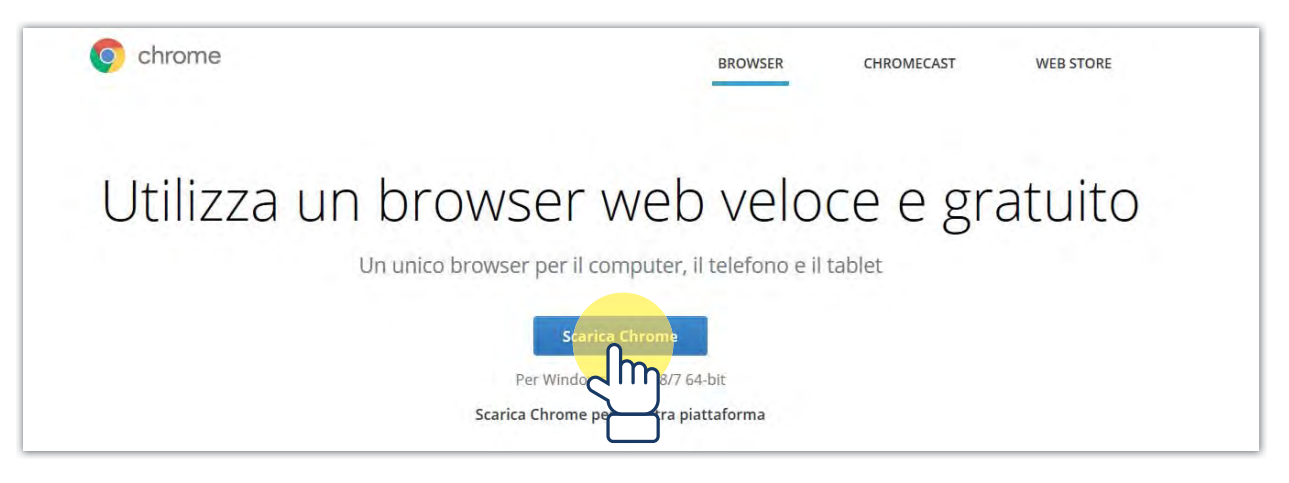

3. Si apre una finestra. Clicca su Accetta e installa.

| Termini di                                                | servizio di Google Chrome                                                                                                    |
|-----------------------------------------------------------|----------------------------------------------------------------------------------------------------|
| I presenti Termin<br>di Google Chrom<br>http://code.googl | ii di servizio si applicano alla versione di codice eseguibile di Google Chrome. Il codice sorgente<br>le è disponibile gratuitamente ai sensi dei contratti di licenza del software open source all'indirizzo<br>le.com/chromium/terms.html. |
| 1. Il rapporto de                                         | ell'utente con Google                                                                                                    |
| 1.1 L'utilizzo da p<br>nel presente doc                   | parte dell'utente di prodotti, software, servizi e siti web di Google (collettivamente definiti i "Servizi"<br>sumento e ad esclusione di qualsiasi servizio fornito da Google ai sensi di un accordo scritto                                 |
|                                                           | Versione stampal                                                                                                    |
| Aiutaci a miglio                                          | orare Google Chrome inviando automaticamente a Google statistiche sull'utilizzo e rapporti<br>nali, Ulteriori informazioni                                                                                                    |

4. Si apre una finestra in basso. Clicca su Esegui.

| Quale operazione vuoi eseguire con ChromeSetup.exe (1.1 MB)?<br>Da: dl.google.com | Esegui | Salva | <b>^</b> | Annulla | × |
|-----------------------------------------------------------------------------------|--------|-------|----------|---------|---|
|                                                                                   |        |       |          |         |   |

5. Segui i semplici passi di installazione del programma.

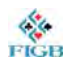

### 2. ABILITA I POP-UP DI MOZILLA FIREFOX / GOOGLE CHROME

Per utilizzare g2bwrama è necessario abilitare i pop-up su Mozilla Firefox / Google Chrome. Questa operazione va eseguita solo al primo utilizzo. Successivamente, il computer la ricorda.

| Se hai deciso di utilizzare g2bwrama con Mozilla Firefox 🇐, vai alla sezione 2.A | 0 |  |
|----------------------------------------------------------------------------------|---|--|
|                                                                                  |   |  |
| Se hai deciso di utilizzare g2bwrama con Google Chrome 💽, vai alla sezione 2.B   | 0 |  |

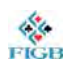

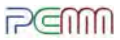

### 2.A — MOZILLA FIREFOX: COME ABILITARE I POP-UP

1. Apri Mozilla Firefox facendo doppio click sull'icona

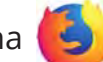

2. Clicca sull'icona  $(\equiv)$  presente in alto a destra e, successivamente, su Opzioni.

|     |              |           | 111     | 1    |        | Ξ     |
|-----|--------------|-----------|---------|------|--------|-------|
| C   | Accedi a S   | ync       |         |      |        |       |
| C7  | Nuova fine   | estra     |         |      | C      | trl+N |
| ~   | Nuova fine   | estra and | onima   | Ctr  | (+Maiu | ISC+P |
| Ģ   | Ripristina I | a sessio  | ne prec | eder | nte    |       |
|     | Zoom         | ÷         | 1009    | 6    | +      | 27    |
|     | Modifica     |           | ж       |      | Ф      | Ê     |
| 111 | Libreria     |           |         |      |        | >     |
| *   | Componer     | nti aggiu | untivi  | Ctrl | +Maiu  | sc+A  |
| *   | Opzioni      | 0         |         |      |        |       |
|     | Personalizz  |           |         |      |        |       |
|     | Apri file    |           |         |      | C      | trl∓Ö |

3. Seleziona la scheda Privacy e sicurezza presente sulla sinistra:

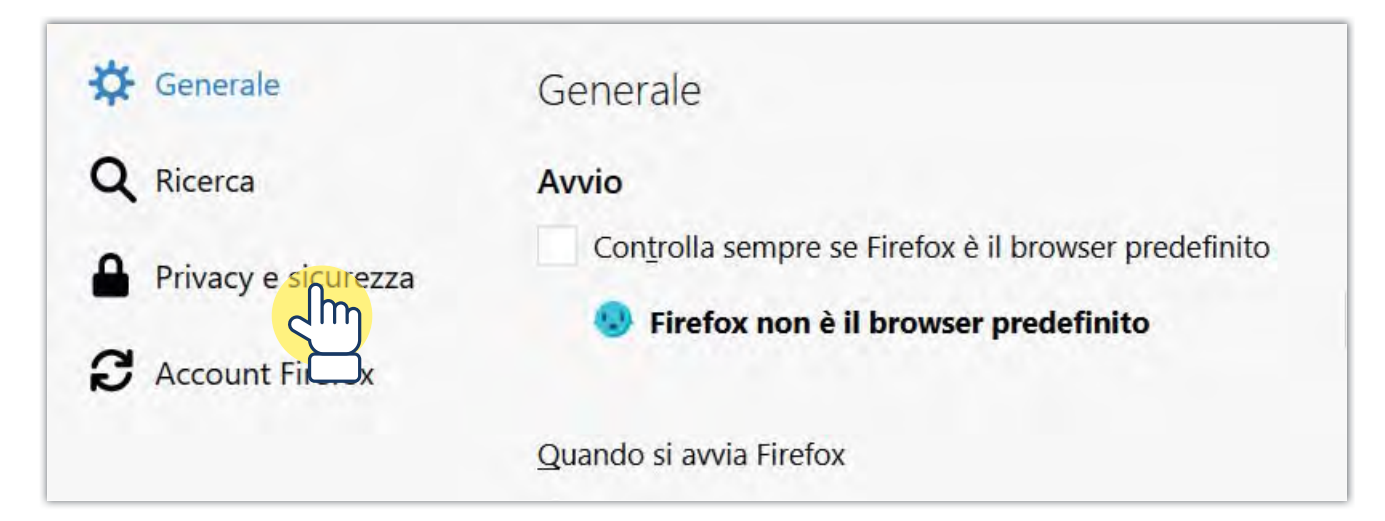

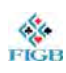

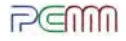

4. Scorri in basso fino all'opzione Blocca le finestre pop-up. Clicca su Eccezioni.

| 🔆 Generale               |                                                                                         | ο <u>τ</u> αειστη  |
|--------------------------|-----------------------------------------------------------------------------------------|--------------------|
| <b>Q</b> Ricerca         | Revenue 1997 Notifiche Ulteriori informazioni Impo                                      | os <u>t</u> azioni |
| Privacy e sicurezza      | Non disturbare                                                                          |                    |
| <b>C</b> Account Firefox | ✓     Blocca le finestre pop-up     Eco                                                 | ezioni             |
|                          | $\checkmark$ <u>A</u> vvisa se un sito web cerca di installare un componente aggiuntivo |                    |
|                          | Impedisci ai servizi di accessibilità di accedere al browser Ulteriori informazioni     |                    |

 Si è aperta una finestra. Nella barra bianca, digita: federbridge.it (se usi il programma online) oppure localhost (se usi il programma installato in locale nel tuo computer) Clicca su: Consenti.

| Siti web con permesso - Finestre pop-up                                                                   | × |
|----------------------------------------------------------------------------------------------------|---|
| È possibile indicare quali siti web potranno aprire finestre pop-up. Inserire l'indirizzo esatto del sito |   |
| web a cui dare il permesso e fare clic su Consenti.                                                       |   |
| Indirizzo del sito web                                                                                    |   |
| federbridge.it                                                                                            |   |
| Consenti                                                                                                  |   |
|                                                                                                    |   |

Il sito http://federbridge.it / localhost ora compare nella lista dei siti consentiti. Clicca su: Salva modifiche.

| Sito web                                                  | Stato                                   |
|-----------------------------------------------------------|-----------------------------------------|
| http://federbridge.it                                     | Consenti                                |
|                                                           |                                         |
| <u>R</u> imuovi sito web Rimuovi <u>t</u> utti i siti web |                                         |
|                                                           | <u>A</u> nnulla <u>S</u> alva modifiche |

6. Chiudi Mozilla Firefox e riaprilo per rendere effettive le modifiche.

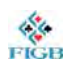

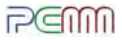

### 2.B — GOOGLE CHROME: COME ABILITARE I POP-UP

1. Apri Google Chrome facendo doppio click sull'icona

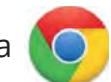

2. Clicca sull'icona 🔃 presente in alto a destra e, successivamente, su Impostazioni.

| Nuova scheda<br>Nuova finestra                  |             |            | Ctrl+T<br>Ctrl+N |
|-------------------------------------------------|-------------|------------|------------------|
| Nuova finestra di navigazione                   | in incognit | to Ctrl+Ma | aiusc+N          |
| Cronologia<br>Download<br>Preferiti             |             |            | ►<br>Ctrl+J      |
| Dimensioni dei caratteri                        | -           | 100% +     | 50               |
| Stampa<br>Trasmetti<br>Trova<br>Altri strumenti |             |            | Ctrl+P<br>Ctrl+F |
| Modifica                                        | Taglia      | Copia      | Incolla          |
|                                                 |             |            | Þ                |
| Esci                                            |             | Ctrl+Ma    | aiusc+Q          |

3. Scorri verso il basso fino a trovare la scritta Avanzate. Clicca su Avanzate.

| 0 | Aprila pagina Nuova scheda                       |   |
|---|--------------------------------------------------|---|
| 0 | Continua da dove eri rimasto                     |   |
| 0 | Apri una pagina specifica o un insieme di pagine |   |
|   | G Google<br>http://www.google.com/               | 1 |
|   | Aggiungi una nuova pagina                        |   |
|   | Usa pagine correnti                              |   |
|   |                                                  |   |

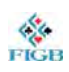

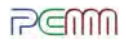

### 4. Scorri fino alla scheda Privacy e sicurezza. Clicca su Impostazione Contenuti.

| Google Chrome potrebbe utilizzare servizi web per migliorare la tua esperienza di navigazione. Se prefe   | erisci,       |
|----------------------------------------------------------------------------------------------------|---------------|
| puoi disattivare questi servizi. Ulteriori informazioni                                                   |               |
| Utilizza un servizio web per risolvere gli errori di navigazione                                          | -             |
| Utilizza le previsioni per completare i termini di ricerca e gli URL digitati nella barra degli indirizzi | -             |
| Utilizza un servizio di previsione per velocizzare il caricamento delle pagine                            | -0            |
| Invia automaticamente a Google alcune informazioni sul sistema e alcuni contenuti delle pagine per        | -             |
| contribuire a rilevare app e siti pericolosi                                                              | -             |
| Proteggi te stesso e il tuo dispositivo da siti pericolosi                                                | -             |
| Invia automaticamente a Google statistiche sull'utilizzo e rapporti sugli arresti anomali                 | -             |
| Invia una richiesta "Non tenere traccia" con il tuo traffico di navigazione                               |               |
| Utilizza un servizio web per correggere gli errori ortografici                                            |               |
| Controllo ortografico più utile grazie all'invio a Google del testo digitato nel browser                  | -             |
| Gestisci certificati                                                                                      | -             |
| Gestisci certificati e impostazioni HTTPS/SSL                                                             | 9             |
| Impostazioni contenuti                                                                                    | 0             |
| Consentono di stabilire quali contenuti possono mostrarti i siti web e quali informazioni possono         | ۲h            |
| utilizzare                                                                                                | $\rightarrow$ |
| Cancella dati di navigazione                                                                              |               |
| Cancella i cookie e la cronologia di navigazione, svuota la cache e molto altro                           | ×.            |

#### 5. Scorri fino a Popup. Clicca su Popup.

| * | Flash<br>Chiedi prima    | •           |
|---|--------------------------|-------------|
|   | Immagini<br>Mostra tutto | <b>&gt;</b> |
| Z | Popup<br>Bloccati        |             |

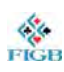

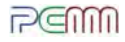

6. Nella sezione Consenti, clicca su Aggiungi.

| 🔶 Рорир                        |          |
|--------------------------------|----------|
| Bloccata (opzione consigliata) | -        |
| Blocca                         | AGGIUNGI |
| Nessun sito aggiunto           |          |
| Consenti                       |          |
| Nessun sito aggiunto           |          |

7. Si apre la scheda Aggiunta di un sito.

Scrivi [\*.]federbridge.it nella riga bianca oppure [\*.]localhost se utilizzi il programma installato in locale sul tuo computer.

Clicca su Aggiungi.

| Aggiunta di un sito | ×   |
|---------------------|-----|
| Sito                |     |
| [*.]federbridge.it  |     |
|                     | _   |
|                     |     |
|                     |     |
|                     |     |
|                     | IGI |

8. Chiudi Google Chrome e riaprilo per rendere effettive le modifiche.

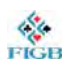

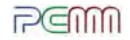

### 3. UTILIZZO DI g2bwrama

Sei pronto per usare g2bwrama! In futuro, non dovrai più ripetere i punti 1. e 2., perché il computer ricorderà le impostazioni.

Apri Mozilla Firefox o Google Chrome e collegati al sito: <u>gare.federbridge.it</u> oppure digita <u>localhost</u> sulla barra degli indirizzi se utilizzi il programma scaricato in locale sul tuo computer.

Se hai eseguito correttamente i punti 1. e 2., dovresti vedere una schermata di questo tipo:

| Browser Test                                                                                                    |  |  |  |  |  |  |
|----------------------------------------------------------------------------------------------------|--|--|--|--|--|--|
|                                                                                                    |  |  |  |  |  |  |
| g2b/wRama richiede alcune prestazioni del Browser, spesso (e giustamente) disattivare per motivi di sicurezza generale:                                                                       |  |  |  |  |  |  |
| deve essere permessa l'esecuzione di codice JavaScript ok, attivo                                                                                                    |  |  |  |  |  |  |
| debbono essere accettati i Cookies (bastano quelli di sessione) ok, attivo                                                                                                    |  |  |  |  |  |  |
| deve essere ammessa l'apertura di popups (finestre secondarie) ok, attivo                                                                                                    |  |  |  |  |  |  |
| Tutti i test hanno avuto successo e non dovrebbero esserci problemi tecnici con le procedure<br>Il passaggio automatico alla Home Page di g2b/wRama avverrà in 120 secondi, o subito premendo |  |  |  |  |  |  |
|                                                                                                    |  |  |  |  |  |  |

Clicca su Home.

Vedi qualcosa di diverso? Assicurati di usare Mozilla Firefox o Google Chrome. Se non hai nessuno di questi programmi installati, torna al punto 1.

Stai utilizzando Mozilla Firefox o Google Chrome, ma il programma ti dice che i popup non sono abilitati? In questo caso, la schermata sarà di questo tipo:

| g2b/wRama richiede alcune prestazioni del Browser, spesso (e giustamente) disattivare per motivi di sicurezza gene |                                                                                                    |                |  |  |  |  |
|----------------------------------------------------------------------------------------------------|----------------------------------------------------------------------------------------------------|----------------|--|--|--|--|
|                                                                                                    | deve essere permessa l'esecuzione di codice JavaScript                                                   | ok, attivo     |  |  |  |  |
|                                                                                                    | debbono essere accettati i Cookies (bastano quelli di sessione)                                          | ok, attivo     |  |  |  |  |
|                                                                                                    | deve essere ammessa l'apertura di popups (finestre secondarie)                                           | NON ABILITATO  |  |  |  |  |
| Diagnostico                                                                                                    | Le regolazioni correnti del browser e/o del firewall debbono essere cambiate per utilizzare le procedure | g2b/wRama      |  |  |  |  |
|                                                                                                    | Tail regolazioni (Javascript, Cookies, Popups) sono di norma disponibili come semplici opzioni. Strumen  | tr<br>un aiute |  |  |  |  |
|                                                                                                    | r plu recent alstern di alcurezza possono bioccare i ropups ritinin dei browser, in questo caso servira- |                |  |  |  |  |

Torna al punto 2A se stai utilizzando Mozilla Firefox. Torna al punto 2B se stai utilizzando Google Chrome. Attenzione! Dopo aver attivato i pop-up, ricorda di chiudere e riaprire il programma.

Prima di proseguire, assicurati di avere con te il tuo codice federale e la tua password.

Non hai la password? Collegati alla pagina di accesso della tua area riservata: www.federbridge.it/AlbiFed/login.asp?tipo=A (Arbitri) www.federbridge.it/AlbiFed/login.asp?tipo=I (Insegnanti) Inserisci il tuo codice e clicca su password dimenticata? clicca qui sarà inviata alla tua e-mail.

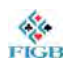

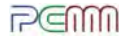

### 4. CREA UN TORNEO A COPPIE SENZA BRIDGEMATE

Con il tuo codice FIGB e la tua password puoi creare un torneo a coppie con l'utilizzo delle Bridgemate.

### **4.A — COME IMPOSTARE IL TORNEO**

1. Clicca sulla casella Cambia accanto ad Arbitri FIGB.

| g26 / WebRama        | Arbitri FIGB Cambla                                | Coppie+                           | Online     |
|----------------------|----------------------------------------------------|-----------------------------------|------------|
| 3.4.3 - 18-Gen-2018  | B Non definito - user                              | passa a S q u a d r e Individuale | Server     |
| azione               | descrizione                                        |                                   | stato      |
| Ruolo                | attivo automaticamente per tutte Ini               |                                   | Superammin |
| Eventi               | creazione / modifica / scelta della gara corrente  |                                   | nessuno    |
| Coppie               | iscrizioni / variazioni / carryover / video-stampa |                                   |            |
| Mani                 | smazzate ; generazione / import / export           |                                   |            |
| Auto-Simu            | Monitor / controllo dei Simultanei Automatici      |                                   |            |
| Analisi Coppie       | generazione statistiche / analisi per coppia       |                                   |            |
| Manutenzione         | spurgo cartelle di output, backup / restore, ecc.  |                                   |            |
| Timer                | contatore ore/minuti o minuti/secondi              |                                   | ok         |
| 2 Gen 2018, 14:16:59 | dati: db centrale                                  | Tutorial                          |            |

Si è aperta una finestra.
 Inserisci il tuo codice FIGB e la tua password.
 Clicca su Salva.

| Scelta Contesto        | C h i u d i |
|------------------------|-------------|
| Arbitri FIGB           |             |
|                        |             |
| codice federale ABC001 |             |
|                        |             |
| password   •••••••     |             |
| Salva Annulla Logout   |             |
|                        |             |
|                        |             |

La schermata iniziale si è aggiornata e compare in alto il tuo nome.

3. Clicca su Eventi.

| azione                    | descrizione                                        | stato      |
|---------------------------|----------------------------------------------------|------------|
| Ruolo                     | attivo automaticamente per tutte le funzioni       | Superammin |
| Enenti                    | creazione / modifica / scelta della gara corrente  | nessuno    |
|                           | iscrizioni / variazioni / carryover / video-stampa |            |
| i                         | smazzate : generazione / import / export           |            |
| Manut                     | spurgo cartelle di output, backup / restore, ecc.  |            |
| Timer                     | contatore ore/minuti o minuti/secondi              | ok         |
| Lun 22 Gen 2018, 14:33:37 | dati: db centrale                                  | Tutorial   |

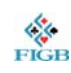

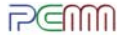

#### 4. Si apre una finestra. Clicca su Crea nuovo.

| 🝯 G2bwrama EMAN - Mozilla Firefox                                                                                                    | _         |      | ×   |
|----------------------------------------------------------------------------------------------------|-----------|------|-----|
| I simultanei. <b>federbridge.it</b> /g2bwfigb/evemanag.asp                                                                                            | •••       | ♥ ☆  | ≡   |
| Eventi 2018 - Coppie Crea nuovo tabelle Howell++                                                                                                    | timeout 🗌 | Chiu | d i |
| Per <b>scelta evento corrente</b> , click su <mark>la ca mo sel</mark> a sinistra (verde=attivo) Per <b>tutti i dettagli</b> , click sulle descrizion | i         |      |     |
|                                                                                                    |           |      |     |

5. Si apre una finestra.

#### 6. Se l'evento è un simultaneo, segna il quadratino Simultaneo.

| 2bwrama EHDR - Mozilla Firefox                  |                                                      |
|-------------------------------------------------|------------------------------------------------------|
| simultanei.federbridge.it/g2bwfigb/evenhead.asp |                                                      |
| stata evento # 0 ( temporaneo )                 | nuova gara (Coppie ) tutte le opzioni                |
| codice direttore nome                           |                                                      |
| simultaneo                                      |                                                      |
| sigla (codice federale)                         | descrizione                                          |
| organizzatore                                   | sede                                                 |
| classifica unica 🗌 solo Swiss Pairs : ri        | tardato 🗌 max board sulle sessioni (reinizia da 1) 🚺 |

Inserisci nel campo sigla il numero dell'Associazione.

| sigla (codice federale) | descrizione |  |
|-------------------------|-------------|--|
|                         |             |  |

7. Premi il tasto F2 sulla tua tastiera.

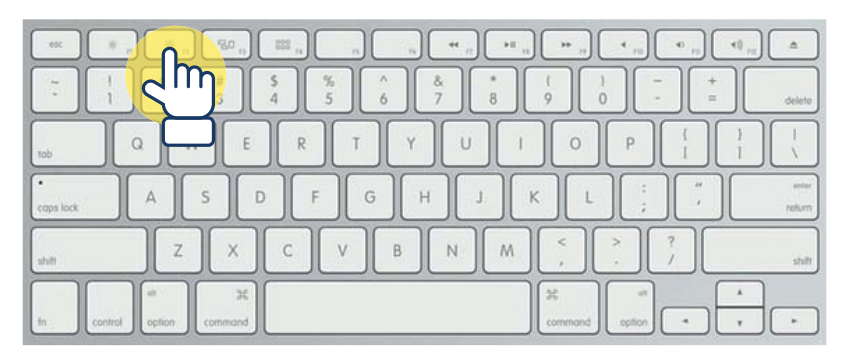

8. Appare una finestra in cui è possibile scegliere il torneo da svolgere. Esempio:

| Pe | Per scegliere, click su una riga quando cambia il colore (passaggio del mouse)<br> |           |                          |     |    |     |     |     |     |      |     |           |
|----|------------------------------------------------------------------------------------|-----------|--------------------------|-----|----|-----|-----|-----|-----|------|-----|-----------|
|    | Tornei registrati - F0711 ASD CIRCOLO BOCCIOFILA LIDO                              |           |                          |     |    |     |     |     |     |      |     |           |
|    | #                                                                                  | codice    | descrizione              | frm | li | v p | ont | rst | uni | fatt | mul | ultimo    |
|    | 1                                                                                  | F07112CNA | Cop Mar, SAN GIULIANO GE | М   | Z  | Z   | F   | Ν   | х   | 100  | 2   | 3/19/2013 |
|    | 2                                                                                  | F07114CNA | Cop Gio, SAN GIULIANO GE | М   | Z  | 2   | F   | Ν   | х   | 100  | 2   | 6/5/2014  |

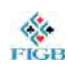

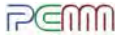

- 9. Seleziona la riga del torneo.
- 10. Tutti i campi della finestra precedente si riempiono.

#### Clicca sul pulsante Salva. 11.

| simultanei.federbridge.it/g2                                                                                                    | bwfigb/evenhead.asp                                                                                                    | 🛡 🏠 🗄       |
|----------------------------------------------------------------------------------------------------|----------------------------------------------------------------------------------------------------|-------------|
| estata evento # 0 ( ten                                                                                                    | poraneo ) nuova gara (Coppie ) tutte le opzioni 🗌                                                                                                    | Info Chiudi |
| codice direttore<br>simultaneo<br>sigla (codice federale)<br>organizzatore<br>classifica unica<br>tipo (Misto = Patton squadre)<br>punti (include Arcobaleno)<br>data inizio (gg-Mmm-aaaa)<br>struttura gironi | nome       Sim 049 - Lun.pom 22 Gen - LIGHT         descrizione       Sim 049 - Lun.pom 22 Gen - LIGHT         sede       sede         solo Swiss Pairs : ritardato       max board sulle sessioni (reinizia da 1)         Coppie        Mixed: Patton a Coppie e classif. Squadre         Standard          22-Gen-2018       data fine (nulla se uguale)         v | Sanva       |

#### 12. Si apre una finestra.

Clicca su OK (questa parte va modificata solo se si fa un torneo su più sessioni o gironi).

| 🍯 G2t | owrama ESMP - Mozilla Firefox                      |   |        | - 🗆       | × |
|-------|----------------------------------------------------|---|--------|-----------|---|
| (i) s | imultanei.federbridge.it/g2bwfigb/evesimpl.asp     |   |        | ♥ ☆       | ≡ |
| Sti   | ruttura della gara                                 |   | Info   | C h i u d | i |
|       | Sim 049 - Lun.pom 22 Gen - LIGHT, 22-Gen-18 (# 12) | ) | Coppie |           |   |
|       | mostra/modifica la serie automatica                |   |        |           |   |
|       | sessioni (riposizionamento nei gironi della serie) | 1 |        |           |   |
|       | massimo numero di gironi <b>iniziali</b>           | 1 |        |           |   |
|       | classifiche separate sui gironi (altrimenti unica) |   |        |           |   |
|       | alla fine, crea automaticamente Coppie e Scores    |   |        |           |   |
|       |                                                    |   |        |           |   |
|       |                                                    |   |        |           |   |

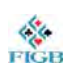

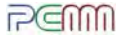

### 13. Si apre la finestra delle impostazioni del torneo.

| Struttura della gara                                                                                                    | Info Chiudi                                   |
|----------------------------------------------------------------------------------------------------|-----------------------------------------------|
| Cop Ven, SAN GIULIANO GE, 22-Gen-18 (# 13)                                                                                                    | Coppie                                        |
| sessioni (riposizionamento nei gironi della serie)<br>massimo numero di gironi <b>iniziali</b><br>classifiche separate sui gironi (altrimenti unica)<br><b>alla fine, crea automaticamente Coppie e Scores</b> | t<br>L<br>No<br>Sì                            |
| sigla (la stessa utilizzata in Autoscoring)<br>descrizione (per presentazione)<br>regola per movimentazione<br>se Mitchell e tavoli pari, usa relais a metà tavoli                                             | A # 1<br>sec.01<br>Mitchell ~                 |
| regola per calcolo scores<br>boards giocati per round<br>regola per le mani<br>tavoli (inclusi bye) e base, <b>se</b> non iniziano da 1                                                                        | MatchPts ~<br>2<br>D/S ~ dettagli<br>0 base 0 |
| numero di rounds (cambi)<br>round del salto tavolo (coppie, o boards)<br>numero di risultati sullo score (inclusi eventuali bye)                                                                               |                                               |
| boards totali e base ( +, <b>se</b> non iniziano da 1)                                                                                                    | 0 base 0                                      |

| Compila come segue:                                     |                                                                                                    |
|---------------------------------------------------------|----------------------------------------------------------------------------------------------------|
| Sigla:                                                  | lascia quella che ti propone il software                                                                                      |
| Descrizione (per presentazione):                        | lascia quella che ti propone il software                                                                                      |
| Regola per movimentazione:                              | seleziona nel menu a tendina se il tuo evento è<br><i>Mitchell, Howell, Barometer</i> , ecc.                                  |
|                                                         |                                                                                                    |
| Se Mitchell e tavoli pari,<br>usa relais a metà tavoli: | seleziona questa casella soltanto se il tuo evento e<br>Mitchell relais (by-stand)                                            |
|                                                         |                                                                                                    |
| Regola per calcolo score:                               | Lascia Matchpts (Matchpoints) per Mitchell normale                                                                            |
| Boards giocati per round:                               | Seleziona il numero di mani per ogni turno                                                                                    |
| Pagala par la mani:                                     | Soloziona D/S in caso di mani mossolato al tavolo o già                                                                       |
| Regola per le mani.                                     | duplicate dall'arbitro                                                                                                    |
|                                                         | Seleziona PRE in caso di simultanei in cui i giocatori al                                                                     |
|                                                         | primo turno duplicano le mani al tavolo senza giocarle.                                                                       |
|                                                         |                                                                                                    |
| Tavoli (inclusi bye):                                   | Selezionare il numero di tavoli.<br>"Base" sarà tipicamente 0 (un caso in cui può cambiare è<br>lo Swiss - danese - a coppie) |
|                                                         |                                                                                                    |
| Numero di rounds (cambi):                               | Seleziona il numero di turni (cambi).                                                                                         |
|                                                         |                                                                                                    |

Le rimanenti caselle vengono completate automaticamente dal software.

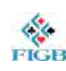

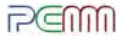

#### Clicca su Salva. 14.

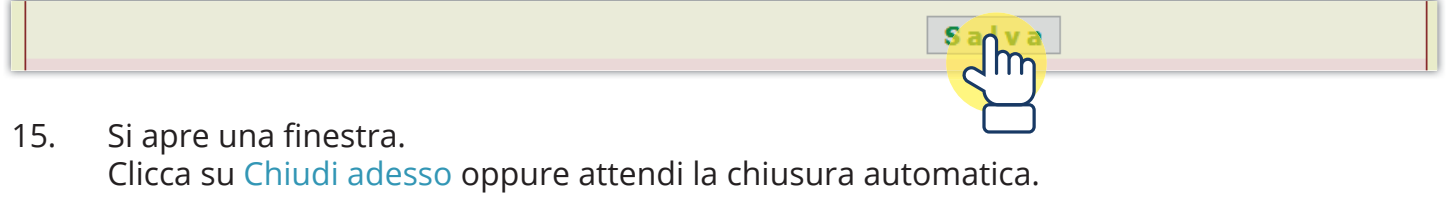

| simultanei.federbridge.it/g2bwfigb/evesimpl.asp                                                                                                    | … ♥ ☆ ≡                                                                          |
|----------------------------------------------------------------------------------------------------|----------------------------------------------------------------------------------|
| Struttura della gara                                                                                                    | Info Chiudi                                                                      |
| Cop Ven, SAN GIULIANO GE, 22-Gen-18 (#14)                                                                                                    | Coppie                                                                           |
| La definizione della struttura dei dati per singola<br>Click sulla descrizione evento in Gestione Eventi per<br>Questa finestra si chiude in pochi secondi, o si può chiud<br>Chiudi adesso | a serie è terminata.<br>verifica/modifiche dati.<br>lere subito (bottone sotto). |

Si viene automaticamente indirizzati alla finestra di menu principale. 16.

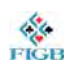

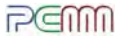

### **4.B** — COME INSERIRE LE COPPIE

#### 17. ProcedI all'inserimento coppie manuale cliccando, dal menu principale, sul tasto Coppie.

| azione           | descrizione                                             |  |
|------------------|---------------------------------------------------------|--|
| Ruolo            | attivo automaticamente per tutte le funzioni            |  |
| Eventi           | creazione / modifica / scelta della gara corrente       |  |
| Coppie           | iscrizioni / variazioni / carryover / video-stampa      |  |
| Sessioni Msi     | controllo sessioni e fasi (rimappatura)                 |  |
| Lista            | liste per tavolo, round, board e coppia                 |  |
| Scores (manuale) | immissione / correzione scores - decisioni arbitrali    |  |
| Auto-scoring     | non ancora disponibile con Sever Remoto                 |  |
| Mani             | smazzate : generazione / import / export                |  |
| Frequenze        | calcolo frequenze/punti - precede le classifiche        |  |
| Classifiche      | calcolo / stampa / tramissione dei risultati            |  |
| Pubblicazione    | il Libro della Gara, pronto per sito Web e/o e-mail     |  |
| Auto-listati     | stampe automatiche (attivate da badge o tastiera/mouse) |  |
| Manutenzione     | spurgo cartelle di output, backup / restore, ecc.       |  |
| Timer            | contatore ore/minuti o minuti/secondi                   |  |
|                  |                                                         |  |

#### 18. Abilita la voce Persone cliccando sul pallino relativo.

| Coppie                                                         |                                     |                                                  |                                             | Cop Gio,A                                                               | ss.Br.Bordighera (#17                | ")                    |                 |          |
|----------------------------------------------------------------|-------------------------------------|--------------------------------------------------|---------------------------------------------|-------------------------------------------------------------------------|--------------------------------------|-----------------------|-----------------|----------|
| ATTENZIONE - Nella sessione<br>creazione dello spazio scores   | 1 si deve comple<br>procedura Sess  | atate la registrazi<br>ioni); tale spazio        | one coppie (questa<br>è necessario per l'in | procedura) per proceder<br>put manuale o automatic                      | e alla                               |                       |                 |          |
| destra é mostrato lo stato d<br>byes inclusi). Si possono anci | lella Mappa Copp<br>ne generare dat | pie, <b>creata auto</b><br>i artificiali da sost | maticamente quan<br>tituire in seguito (bo  | do tutti i tavoli sono co<br>ttone Importa, sopra).<br>Spazio scores OK | ompleti<br>- Dovrà essere ricostruit | o per variazioni stru | utturali (ad es | empio, n |
| ick linea = modifica                                           | persone (                           | Coppie                                           |                                             |                                                                         |                                      | Modif                 | ica Gironi      |          |
| # manc s/g                                                     | coppie                              | byes                                             | tavoli                                      | da                                                                      | descriz.                             | formula               | carry           | cros     |
| 1 U                                                            | $\neg$                              | 1                                                |                                             |                                                                         | U                                    | ni                    |                 |          |
|                                                                | 16                                  | 1.0                                              | 8                                           | 0                                                                       | sec.01                               | Mitchell              | 0               | 4        |
| 1 - A                                                          |                                     |                                                  |                                             |                                                                         |                                      |                       |                 |          |

#### 19. Seleziona la riga Mitchell.

| Coppi                                                     | e                                                               |                                                                                |                                            |                                                                             |                                                                                                   | Cop Gio,A                                                                                                    | ss.Br.Bordighera (#17     | )                     |                 |        |
|-----------------------------------------------------------|-----------------------------------------------------------------|--------------------------------------------------------------------------------|--------------------------------------------|-----------------------------------------------------------------------------|---------------------------------------------------------------------------------------------------|----------------------------------------------------------------------------------------------------|---------------------------|-----------------------|-----------------|--------|
| ATTENZION<br>creazione de<br>A destra é r<br>(byes inclus | - Nella sess<br>ello spazio sc<br>nostrato lo s<br>). Si posson | sione 1 si deve co<br>cores (procedura<br>tato della Mappa<br>o anche generare | ompletat<br>Sessioni<br>Coppie,<br>dati ar | te la registraz<br>); tale spazio<br><b>creata auto</b><br>tificiali da sos | ione coppie (questa<br>è necessario per l'ir<br><b>maticamente quar</b><br>tituire in seguito (bo | procedura) per proceder<br>put manuale o automatic<br><b>ido tutti i tavoli sono co</b><br>ttone Importa, sopra). | a alla<br>o.<br>ompleti   |                       |                 |        |
|                                                           |                                                                 |                                                                                |                                            | -                                                                           |                                                                                                   | Spazio scores OK                                                                                                  | - Dovrà essere ricostruit | o per variazioni stru | utturali (ad es | empio, |
| click linea =                                             | modifica                                                        | O persone                                                                      | ۲                                          | coppie                                                                      |                                                                                                   |                                                                                                    |                           | Modif                 | ica Gironi      |        |
| # mano                                                    | s/g                                                             | coppie                                                                         |                                            | byes                                                                        | tavoli                                                                                            | da                                                                                                    | descriz.                  | formula               | carry           | cros   |
| 1                                                         | U                                                               |                                                                                |                                            | 1                                                                           |                                                                                                   |                                                                                                    | U                         | ni                    |                 |        |
| 1 -                                                       | A                                                               | 16                                                                             |                                            |                                                                             | 8                                                                                                 | 0                                                                                                    | sec.01                    | Mitchell              | 0               | 4      |
|                                                           | -                                                               | 16                                                                             |                                            | 0                                                                           | 8                                                                                                 |                                                                                                    |                           |                       |                 |        |
|                                                           |                                                                 |                                                                                |                                            |                                                                             |                                                                                                   |                                                                                                    |                           |                       |                 |        |

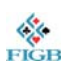

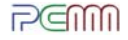

#### 20. Si apre una finestra.

Inserisci i giocatori tramite il loro codice federale o il loro nome e cognome:

| G simultanei.federbridge.it/g2bwfigb/pplaregs.asp?SgcodFld=1001& | PhaseFld=1&SessnFld=1                           | 7 ☆ = |
|------------------------------------------------------------------|-------------------------------------------------|-------|
| Inserimento (fase 1) / Modifiche GIOCATORI                       | Uni / A tavoli 8 gioc.regist. 32 Stampa Ch      | iudi  |
| COPPIE: lunghezza nomi 🛛 🗸 🗌 posiziona su nome                   | solo club(s) dettagli / r                       | egole |
| modifica numeri internazionali 🗌                                 | origine dei dati : database federale (Figb SQL) | 1.7   |
| in                                                               | field 1, nbodb true                             | -     |
| tv cp p codice nome                                              | internaz assoc tipo cate lad dir reg carry%     | ¥ ##  |
| A.1n                                                             | 0 X0001 NC                                      | L 1   |
|                                                                  | 0 X0001 NC                                      | 2 1   |
| E A A1e                                                          | 0 X0001 NC                                      | 3 2   |
|                                                                  | 0 X0001 NC                                      | + 2   |
| N A005 A2n                                                       | 0 X0001 NC                                      | 5 3   |

Nella casella indicata in <mark>giallo</mark> si può inserire il codice federale. Nella casella indicata in <mark>blu</mark> si può inserire il cognome del giocatore.

Utilizzando il tasto tab della tastiera o il mouse, puoi spostarti da un campo all'altro.

Può esserti utile restringere l'elenco anagrafico ai soli giocatori di una o più Associazioni? In questo caso, puoi selezionare <u>Solo club(s)</u>.

| G* simultanei.federbridge.it/g2bwfigb/pplaregs.asp?SgcodFld=10 | 001&PhaseFld=1&SessnFld=1 |               |                      |           | 🛡             | 1 ☆   |
|----------------------------------------------------------------|---------------------------|---------------|----------------------|-----------|---------------|-------|
| Inserimento (fase 1) / Modifiche GIOCATORI                     | Uni / A tavoli 8          | gioc.reg      | ist. <mark>32</mark> | Stamp     | Da Chi        | iudi  |
| COPPIE: lunghezza nomi 🛛 🗸 🗌 posiziona su no                   | ome solo club(s           | 5)            |                      |           | dettagli / re | egole |
| modifica numeri internazionali 🗌                               | dei da                    | ti : database | federale (           | Figb SQL) |               | -     |
|                                                                | in field 1, nbd           |               |                      |           |               | -     |
| tv cp p codice nome                                            | internaz                  | assoc tipo    | cate lad             | dir reg o | carry% #      | t ##  |
| 1 1 N A001 A1n                                                 | 0                         | X0001         | NC                   |           | 1             | 1     |
| S A002 A1s                                                     | 0                         | X0001         | NC                   |           | 2             | 1     |
| E A003 A1e                                                     | 0                         | X0001         | NC                   |           | 3             | 2     |
| <sup>1</sup> <sup>2</sup> W A004 A1w                           | 0                         | X0001         | NC                   |           | 4             | 2     |
| N A005 A2n                                                     | 0                         | X0001         | NC                   |           | 5             | 3     |

Inserisci il codice dell'Associazione o delle Associazioni di cui vuoi visualizzare gli iscritti.

Attenzione: con questa funzione abilitata, potrai inserire come iscritti al tuo torneo solo i giocatori tesserati per quella Associazione.

#### 21. Dopo aver completato l'inserimento, clicca su Chiudi.

| simultanei.federbridge.it/g2bwfigb/pplaregs.asp?SgcodFld=100 | ♥ ☆ =                                    |                            |
|--------------------------------------------------------------|------------------------------------------|----------------------------|
| Inserimento (fase 1) / Modifiche GIOCATORI                   | Uni / A tavoli 8 gioc.regist. 32         | Stampa Chiudi              |
| COPPIE: lunghezza nomi 🛛 🗸 🗌 posiziona su nom                | ne solo club(s)                          | dettag <mark>li CIM</mark> |
| modifica numeri internazionali 🗌                             | origine dei dati : database federale (Fi | gb SQL)                    |

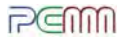

### 4.C — IN CASO DI BYE NEL TORNEO

#### 22. Hai un Bye nel tuo torneo? Leggi qui! In caso contrario, passa al punto 23.

#### Seleziona la voce Coppie cliccando sul relativo pallino.

| Coppie                                              |                          |                          |                      | Cop Gio,A                 | ss.Br.Bordighera (#17     | )                         |                     |           |
|-----------------------------------------------------|--------------------------|--------------------------|----------------------|---------------------------|---------------------------|---------------------------|---------------------|-----------|
|                                                     |                          |                          |                      |                           |                           | 11.                       |                     |           |
| TTENZIONE - Nella ser                               | ssione 1 si deve complet | tate la registrazion     | e coppie (questa p   | procedura) per procedere  | e alla                    |                           |                     |           |
| reazione dello spazio s                             | cores (procedura Sessio  | oni); tale spazio è      | necessario per l'inf | put manuale o automatic   | 0.                        |                           |                     |           |
| destra é mostrato lo                                | stato della Mappa Coppi  | e, creata automa         | iticamente quan      | do tutti i tavoli sono co | mpleti                    |                           |                     |           |
| yes inclusi). Si posso                              | no anche generare dati   | artificiali da sostiti   | uire in seguito (bot | ttone Importa, sopra).    | 9<br>                     |                           |                     |           |
|                                                     |                          |                          |                      | Spazio scores OK          | - Dovrà essere ricostruit | o per variazioni stru     | utturali (ad es     | sempio, i |
|                                                     |                          |                          |                      |                           |                           |                           |                     |           |
| ick linea = modifica                                | O persone                | coppie                   |                      |                           |                           | Modif                     | ica Gironi          |           |
| ick linea = modifica<br>* manc s/g                  | O persone                | coppie                   | tavoli               | da                        | descriz.                  | formula                   | ica Gironi<br>carry | Cros      |
| ick linea = modifica<br># manc s/g<br>1 U           | O persone                | coppie<br>Dyes           | tavoli               | da                        | descriz.                  | formula                   | ica Gironi<br>carry | Cros      |
| lick linea = modifica<br># manc s/g<br>1 U<br>1 - A | O persone<br>coppie      | coppie<br>byes<br>1<br>- | tavoli<br>8          | da<br>O                   | descriz.<br>U<br>sec.01   | formula<br>ni<br>Mitchell | ica Gironi<br>carry | Cros      |

#### Clicca sulla riga Mitchell.

| cop                                    | pie                                         |                                                       |                                                                      |                                              |                                                                                        |                                                                                           | Cop Gio,A                                                                                                    | ss.Br.Bordighera (#17                             | ")                         |                 |        |
|----------------------------------------|---------------------------------------------|-------------------------------------------------------|----------------------------------------------------------------------|----------------------------------------------|----------------------------------------------------------------------------------------|-------------------------------------------------------------------------------------------|----------------------------------------------------------------------------------------------------|---------------------------------------------------|----------------------------|-----------------|--------|
|                                        |                                             |                                                       |                                                                      |                                              |                                                                                        |                                                                                           |                                                                                                    |                                                   |                            |                 |        |
| TTENZI<br>reazion<br>destra<br>byes in | IONE -<br>ne dello<br>a é mos<br>aclusi), ! | Nella sess<br>spazio sco<br>trato lo st<br>Si possono | ione 1 si deve<br>ores (procedur<br>ato della Mapp<br>o anche genera | completa<br>Session<br>a Coppie<br>re dati a | ate la registrazi<br>ni); tale spazio<br>e, <b>creata auto</b> i<br>rtificiali da sosi | one coppie (questa<br>è necessario per l'in<br>maticamente quan<br>tituire in seguito (bo | procedura) per procedere<br>nput manuale o automatic<br>ndo tutti i tavoli sono co<br>nttone Importa, sopra). | alla<br>5.<br>mpleti<br>- Dovrà essere ricostruit | o ner variazioni str       | utturali (ad or | ampio  |
|                                        |                                             |                                                       |                                                                      |                                              |                                                                                        |                                                                                           | Spazio scores OK                                                                                              | - Dovra essere ricostruit                         | o per variazioni stri      | utturali (aŭ es | empio, |
|                                        |                                             | difica                                                |                                                                      | 0                                            | coppie                                                                                 |                                                                                           |                                                                                                    |                                                   | Modif                      | fica Gironi     |        |
| lick line                              | a - 110                                     |                                                       | o person                                                             |                                              |                                                                                        |                                                                                           |                                                                                                    |                                                   | January 1                  |                 |        |
| lick line<br># π                       | nanc                                        | s/g                                                   | copp                                                                 | e,                                           | byes                                                                                   | tavoli                                                                                    | da                                                                                                    | descriz.                                          | formula                    | carry           | cros   |
| tick line<br># π                       | nanc                                        | s/g<br>U                                              | copp                                                                 | 8                                            | byes<br>1                                                                              | tavoli                                                                                    | da                                                                                                    | descriz.                                          | formula                    | carry           | cros   |
| tick line<br># π<br>1                  | nanc                                        | s/g<br>U<br>A                                         | copp                                                                 | e<br>5                                       | byes<br>1                                                                              | tavoli<br>8                                                                               | da<br>O                                                                                                    | descriz.<br>U<br>sec.01                           | formula<br>Ini<br>Mitchell | carry           | cros   |
| click line<br># n<br>1                 | nahc                                        | s/g<br>U<br>A                                         | copp<br>1                                                            | e<br>5                                       | byes<br>1<br>-<br>0                                                                    | tavoli<br>8<br>8                                                                          | da<br>O                                                                                                    | descriz.<br>U<br>sec.01                           | formula<br>Ini<br>Mitchell | Carry           | cros   |

### Metti il numero 1 accanto alla coppia che vuoi fare diventare Bye.

| 👂 G2b | owrama   | a PAED  | - Mozilla Fii         | efox |        |           |        |                                      |        |
|-------|----------|---------|-----------------------|------|--------|-----------|--------|--------------------------------------|--------|
| (i) s | imulta   | nei.feo | derbridge.i           | t/g2 | bwfigb | o/pairs   | edi.as | SgcodFld=1001&PhaseFld=1&SessnFld=1  |        |
| Сор   | pie      | A       | <mark>8</mark> tavoli |      |        |           |        | Iva Byes Azzera Byes Salva nonmobili |        |
| Opzio | oni disp | play    |                       |      | CO     | dici Figl | ь 🗌    | bandiere 🗌 codici completi 🗌 minus   | colo [ |
| Opzic | oni rior | dino    |                       |      |        |           | Ca     | uale Naturale                        |        |
|       |          |         |                       |      |        |           |        | -                                    |        |
| tv    | сор      | lin     | bye                   | Nm   | #reg   | g1        | g2     | nome                                 |        |
| 1     | 1        | NS      |                       |      | 1      | 1         | 2      | A1N - A1S                            |        |
| 1     | 2        | EW      | <u>S</u> m            |      | 2      | 3         | 4      | A1E - A1W                            |        |
| 2     | 3        | NS      |                       |      | 3      | 5         | 6      | A2N - A2S                            |        |
| 2     | 4        | EW      |                       |      | 4      | 7         | 8      | A2E - A2W                            |        |

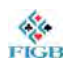

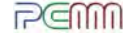

#### Salva cliccando su Salva Byes.

| 🥌 G21 | owrama   | PAED    | - Mozilla Fi          | refox  |        |           |        |    |                                        |
|-------|----------|---------|-----------------------|--------|--------|-----------|--------|----|----------------------------------------|
| (i) s | imulta   | nei.fec | derbridge.i           | it/g2l | bwfigk | o/pairs   | edi.as | p? | SgcodFld=1001&PhaseFld=1&SessnFld=1    |
| Сор   | pie      | A       | <mark>B</mark> tavoli |        |        |           |        | Sa | Azzera Byes Salva nonmobili            |
| Opzie | oni disp | play    |                       |        | CO     | dici Figl |        |    | ndiere 🗆 codici completi 🗆 minuscolo [ |
| Opzie | oni rior | dino    |                       |        |        |           | Ca     | SI | uale Naturale                          |
|       |          |         |                       |        |        |           |        |    | -                                      |
| tv    | сор      | lin     | bye                   | Nm     | #reg   | g1        | g2     |    | n o m e                                |
| 1     | 1        | NS      | 1                     |        | 1      | 1         | 2      |    | A1N - A1S                              |

Sei tornato alla schermata precedente.

Attendi che il programma ricalcoli gli score con il Bye aggiunto (2-3 secondi).

Il programma dà conferma di aver sincronizzato con il messaggio: Lo spazio scores è stato sincronizzato con i bye correnti.

| coppi                                                         | e                                                           |                                                                                        |                                                                                                    |                                                                                                    | Cop Gio,A                                                                                                    | ss.Br.Bordighera (#17                | )                                                         |                                             |      |
|---------------------------------------------------------------|-------------------------------------------------------------|----------------------------------------------------------------------------------------|----------------------------------------------------------------------------------------------------|----------------------------------------------------------------------------------------------------|----------------------------------------------------------------------------------------------------|--------------------------------------|-----------------------------------------------------------|---------------------------------------------|------|
|                                                               |                                                             |                                                                                        |                                                                                                    |                                                                                                    |                                                                                                    | gironi : 1, ten                      | npo (secondi) 0.390                                       |                                             |      |
| ATTENZIONE<br>creazione del<br>A destra é m<br>(byes inclusi) | - Nella sess<br>lo spazio sc<br>ostrato lo si<br>Si possoni | sione 1 si deve con<br>cores (procedura Si<br>tato della Mappa C<br>o anche generare ( | npletate la registrazi<br>essioni); tale spazio<br>oppie, <b>creata autor</b><br>lati artificiali da sost | one coppie (questa p<br>è necessario per l'inp<br><b>naticamente quan</b> e<br>ituire in seguito (bot | procedura) per procedere<br>put manuale o automatic<br><b>do tutti i tavoli sono co</b><br>tone Importa, sonra) | a alla<br>o.<br><b>mpleti</b>        |                                                           |                                             |      |
| - 1                                                           |                                                             | allerian a Barrerara                                                                   |                                                                                                    |                                                                                                    |                                                                                                    |                                      |                                                           | No                                          |      |
|                                                               |                                                             |                                                                                        |                                                                                                    |                                                                                                    |                                                                                                    | Lo spazio scores è stato             | sincronizzato con i                                       | bye correnti                                |      |
| tlick linea = r                                               | nodifica                                                    | O persone                                                                              | coppie                                                                                                    |                                                                                                    |                                                                                                    | Lo spazio scores è stato             | sincronizzato con i<br>Modif                              | bye correnti<br>ica Gironi                  |      |
| click linea = r<br># manc                                     | nodifica<br>s/g                                             | O persone                                                                              | Coppie                                                                                                    | tavoli                                                                                                | da                                                                                                    | Lo spazio scores è stato<br>descriz. | sincronizzato con i<br>Modif                              | bye correnti<br><b>fica Gironi</b><br>carry | cros |
| click linea = r<br># manc<br>1                                | nodifica<br>s/g<br>U                                        | O persone<br>coppie                                                                    | Coppie                                                                                                    | tavoli                                                                                                | da                                                                                                    | Lo spazio scores è stato<br>descriz. | sincronizzato con i<br>Modif<br>formula<br>ni             | bye correnti<br><b>îca Gironi</b><br>carry  | cro  |
| click linea = r<br># manc<br>1<br>1 -                         | nodifica<br>s/g<br>U<br>A                                   | O persone<br>coppie                                                                    | coppie     byes     1 1                                                                                   | tavoli<br>8                                                                                           | da<br>0                                                                                                    | descriz.                             | sincronizzato con i<br>Modif<br>formula<br>ni<br>Mitchell | bye correnti<br>ica Gironi<br>carry         | cros |

#### Clicca sul pulsante Chiudi.

| Coppi                          | e                            |                                           |                                                |                                              | Cop Gio,Ass.B                                               | r.Bordighera (#1     | 7)                  |              |      | Importa                                                                                                 |
|--------------------------------|------------------------------|-------------------------------------------|------------------------------------------------|----------------------------------------------|-------------------------------------------------------------|----------------------|---------------------|--------------|------|----------------------------------------------------------------------------------------------------|
|                                |                              |                                           |                                                |                                              |                                                             | gironi : 1, te       | mpo (secondi) 0.390 |              |      |                                                                                                    |
| ATTENZIONE<br>creazione del    | - Nella ses<br>lo spazio so  | sione 1 si deve cor<br>cores (procedura S | npletate la registraz<br>essioni); tale spazio | ione coppie (questa<br>è necessario per l'ir | procedura) per procedere alla<br>aput manuale o automatico. |                      |                     |              |      | La moppa est                                                                                            |
| A destra e m<br>(byes inclusi) | ostrato lo s<br>I. Si posson | itato della Mappa C<br>lo anche generare  | dati artificiali da sos                        | tituire in seguito (bo                       | ttone Importa, sopra).                                      | -0                   |                     |              |      | per ultimo posto                                                                                        |
|                                |                              |                                           |                                                |                                              | Lo s                                                        | pazio scores è stato | sincronizzato con i | bye correnti |      |                                                                                                    |
| click linea = r                | nodifica                     | O persone                                 | Coppie                                         |                                              |                                                             |                      | Modil               | fica Gironi  |      |                                                                                                    |
| e mane                         | #/g                          | coppie                                    | tiyes                                          | Tavos                                        | da                                                          | descrut.             | tormula             | carry        | cras | Sincronizzazione scores                                                                                 |
| 1                              | U                            |                                           | 1                                              |                                              |                                                             | 1                    | Jni                 |              |      |                                                                                                    |
| 1 -                            | A                            | 16                                        | 1                                              | 8                                            | 0                                                           | sec.01               | Mitchell            | 0            |      | automatica sui byes 🗠                                                                                   |
|                                |                              |                                           |                                                |                                              |                                                             |                      |                     |              |      | per nome         Oper post         usa +100 per E0                                                      |
|                                |                              |                                           |                                                |                                              |                                                             |                      |                     |              |      | Listati<br>© coppie O persone O post<br>cancella subto if file □                                        |
|                                |                              |                                           |                                                |                                              |                                                             |                      |                     |              |      | Listato                                                                                                 |
|                                |                              |                                           |                                                |                                              |                                                             |                      |                     |              |      | Video<br>lista alfaberica, corrente o prossina<br>attiva il parmello dei parametri<br>mostra carry over |

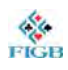

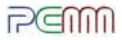

### 4.D — COME VISUALIZZARE LE POSIZIONI DEI GIOCATORI

 Vuoi mostrare le posizioni dei giocatori prima di cominciare il torneo? Leggi qui!
 Altrimenti, passa al punto 24.

Dal menu principale, clicca su Listati TBR.

| azione          | descrizione                                          |
|-----------------|------------------------------------------------------|
| Ruolo           | attivo automaticamente per tutte le funzioni         |
| Eventi          | creazione / modifica / scelta della gara corrente    |
| Coppie          | iscrizioni / variazioni / carryover / video-stampa   |
| Sessioni / Fasi | controllo sessioni e fasi (rimappatura)              |
| Listoti TBR     | liste per tavolo, round, board e coppia              |
| Scores (C Me)   | immissione / correzione scores - decisioni arbitrali |
| Auto- ing       | non ancora disponibile con Sever Remoto              |
| Mani            | smazzate : generazione / import / export             |

#### Nel riquadro Come, seleziona:

| Come |                |
|------|----------------|
|      | 0 - per tavolo |
|      | 1 - per round  |
|      | 2 - per board  |
|      | 3 - per coppia |

| 0 - per tavolo | Se vuoi stampare i centrotavolo.<br>Questa opzione è particolarmente utile in caso di Howell oppure<br>Howell Barometer.                                                                                                    |
|----------------|----------------------------------------------------------------------------------------------------|
| 1 - per round  | Se vuoi la stampa round per round.<br>Questa opzione è particolarmente utile se hai un proiettore e vuoi<br>pubblicare a video le posizioni.<br>Seleziona il round di cui vuoi mostrare le posizioni tramite l'apposito<br>menu a tendina. |
| 2 - per board  | Se vuoi mostrare tutti i risultati di un board.                                                                                                    |
| 3 - per coppia | Se vuoi mostrare a una o più coppie il riepilogo/guida del movimento<br>da effettuare durante il torneo.<br>Per selezionare la coppia si può usare il menu a tendina apposito.<br>Per visualizzare tutte le coppie, clicca su Lista tutti. |
| Attenzione:    | se vuoi selezionare più di una di queste opzioni, devi ogni volta fare<br>ritorno al menu principale e rientrare in Listati TBR.                                                                                                    |

Per uscire dalla schermata, clicca sul bottone Chiudi o sul tasto Esc della tua tastiera.

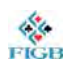

### 4.E — COME INSERIRE RISULTATI ED EVENTUALI CORREZIONI

24. Dal menu principale, clicca su Scores (manuale).

| azione           | descrizione                                          |
|------------------|------------------------------------------------------|
| Ruolo            | attivo automaticamente per tutte le funzioni         |
| Eventi           | creazione / modifica / scelta della gara corrente    |
| Coppie           | iscrizioni / variazioni / carryover / video-stampa   |
| Sessioni / Fasi  | controllo sessioni e fasi (rimappatura)              |
| Listati TBR      | liste per tavolo, round, board e coppia              |
| Scores (manuale) | immissione / correzione scores - decisioni arbitrali |
| Aug Mring        | non ancora disponibile con Sever Remoto              |
| ani              | smazzate : generazione / import / export             |
|                  |                                                      |

#### 25. Si apre una schermata:

| Immiss | sione / correz      | zione | sco           | res (manuale)                                                                                                    | Cop Gio,As |
|--------|---------------------|-------|---------------|----------------------------------------------------------------------------------------------------|------------|
| Cosa : | board               | 1     | ~             | Opzioni - generale                                                                                                    |            |
|        | risultati da        | 1     | $\overline{}$ | NOTA - le opzioni sono salvate in un Cookie su questo computer - dovranno essere<br>riassegnate in caso di cancellazione dei Cookies, o di cambio di Computer o Browse |            |
| Ok     | а                   | 6     | ~             | usa sempre semi inglesi (SHDCNT), carte (AKQJ) e sequenza (HK, no KH)                                                                                                  |            |
|        |                     |       |               | 🗹 usa immissione dati completa; contratto, dichiarante, attacco                                                                                                    |            |
| Dove : | fase 1              |       |               | 🗹 convalida valori degli scores e compatibilità di zona                                                                                                    |            |
|        | girone sec.         | 01    |               | preparazione / controllo / conversione dei valori per Bye                                                                                                    |            |
| -      |                     |       |               | Salva ogni score immediatamente (non attendere la fine dell'intervallo di dati scelto)                                                                                 |            |
| Lista  | scores / scambio co | oppie |               | se non immediato, richiedi conferma a fine intervallo dati                                                                                                    |            |
|        | Sommario            |       |               | passa automaticamente a board + 1 a fine intervallo dati                                                                                                    |            |
| -      |                     |       |               | utilizza la notazione +100 (1 / 101) per le coppie EO (non per Howell/Barometer)                                                                                       |            |
|        |                     |       |               | modifica manuale dei numeri di coppia / individuali - disattivare dopo averla usata                                                                                    |            |
|        |                     |       |               | il tasto INVIO su campo vuoto ripete lo score precedente                                                                                                    |            |
|        |                     |       |               | il tasto MENO inverte il segno fino alla sua utilizzazione successiva                                                                                                  |            |
|        |                     |       |               | un MENO FINALE include INVIO per valori negativi                                                                                                    |            |
|        |                     |       |               | Cinemino sempre disponbile (non solo barometri)                                                                                                    |            |

26. Nel riquadro grigio, puoi notare diverse opzioni.In particolare, dovrai decidere se selezionare la prima e la seconda:

| Usa sempre semi inglesi (SHDCNT), carte (AKQJ)<br>e sequenza (HK, no KH) | Se vuoi utilizzare le iniziali dei semi<br>in inglese (S = spades, picche, ecc.)<br>anziché in italiano per l'inserimento<br>dei contratti.<br>Con opzione segnata: 4S+2<br>Senza opzione segnata: 4P+2 |
|--------------------------------------------------------------------------|----------------------------------------------------------------------------------------------------|
| Usa immissione dati completa:                                            | Se non vuoi dover scrivere il contratto                                                                                                    |
| contratto, dichiarante, attacco                                          | ma solamente il punteggio finale                                                                                                    |

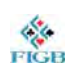

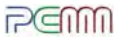

# 27. Seleziona nel riquadro in alto a sinistra il numero di board di cui immettere i risultati.

| Cosa : | board        | 1 | ~ | Opzioni - generale                                                                                                    |  |
|--------|--------------|---|---|----------------------------------------------------------------------------------------------------|--|
|        | risultati da | 1 | ~ | NOTA - le opzioni sono salvate in un Cookie su questo computer - dovranno essere<br>riassegnate in caso di cancellazione dei Cookies, o di cambio di Computer o Browser |  |
| Ok     | а            | 6 | ~ | usa sempre semi inglesi (SHDCNT), carte (AKOJ) e seguenza (HK, no KH)                                                                                                   |  |

#### 28. Clicca su Ok.

#### 29. Si apre una finestra.

| Scores Coppie<br>Uni/A                      | board nes                                   | 1 ×                                | Sommario                                         | Mostra c                            | arte                     | CI          | niudi<br> |
|---------------------------------------------|---------------------------------------------|------------------------------------|--------------------------------------------------|-------------------------------------|--------------------------|-------------|-----------|
| ponderali / split : u<br>cambio board : può | usare * (asterisco)<br>) essere fatto rapid | come contratto<br>lamente con i ta | o doppio click sulla li<br>sti PagSù e PagGiù (+ | nea (no Swiss)<br>-1 e -1 rispettiv | altre re<br>/amente)     | gole        |           |
| percentuali arbitra                         | li : i codici min/ma>                       | x sono 1: ==, 2:                   | +=, 3: -=, 4: =+, 5:                             | =-, 6: ++, 7: -                     | +, 8: +-, 9:             | ֥           |           |
| - percentuali arbitra                       | li : i codici min/max                       | x sono 1: ==, 2:                   | +=, 3: -=, 4: =+, 5:                             | =-, 6: ++, 7: -                     | +, 8: +-, 9:             |             |           |
| percentuali arbitra                         | li ; i codici min/max                       | att tv/r                           | +=, 3: -=, 4: =+, 5:                             | =-, 6: ++, 7: -                     | alt                      | <br>NS      | EO        |
| contratto                                   | li : i codici min/max                       | att tv/r                           | d score                                          | =-, 6: ++, 7: -<br>arbit<br>0 ==    | +, 8: +-, 9:<br>alt<br>0 | <br>NS<br>1 | E0<br>101 |

- 30. Inserisci i risultati in corrispondenza della riga relativa alla coppia N/S E/O.
- 31. Ci sono due modi per inserire i risultati:

 A. Inserendo nella casella "score" il punteggio.
 NB: il punteggio va diviso per 10.
 Esempio: un risultato di 480 per N/S va registrato come 48. un risultato di 300 per E/O va registrato come -30.

- B. Inserendo il contratto nella prima casella.
  - Esempio: 4 picche da Est con due surlevée diventa 4S+2 (o 4P+2 se hai disabilitato l'opzione inglese). Nella successiva casella dich. bisogna specificare E per Est).

| Scores Coppie                                   | board                                | 1                      | ~                              | Sommario                               | Mostra c                           | arte                     | C  | hiudi |  |
|-------------------------------------------------|--------------------------------------|------------------------|--------------------------------|----------------------------------------|------------------------------------|--------------------------|----|-------|--|
| Uni/A                                           | nessuno                              |                        |                                | ordina per tavolo                      |                                    |                          |    |       |  |
| cambio board : può e<br>percentuali arbitrali : | ssere fatto rapid<br>i codici min/ma | damente (<br>x sono 1: | con i tasti Pa<br>==, 2: +=, 3 | igSù e PagGiù (+<br>3: -=, 4: =+, 5: : | 1 e -1 rispetti<br>=-, 6: ++, 7: - | vamente)<br>-+, 8: +-, 9 |    |       |  |
| # contratto                                     | dich                                 | att                    | tv/rd                          | score                                  | arbit                              | alt                      | NS | FO    |  |
| 4S +2                                           | 0 ~                                  |                        | 1/1                            | -48                                    |                                    | 0                        | 1  | 101   |  |
|                                                 |                                      | -                      | 0/2                            |                                        |                                    | •                        |    | 407   |  |

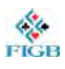

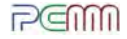

#### **CINEMINO USO ARBITRO**

Le Associazioni che dispongono di un proiettore, possono mostrare l'inserimento dei risultati, con movimento in tempo reale della classifica.

Dal menu principale, clicca su Scores (manuale).

| azione           | descrizione                                          |
|------------------|------------------------------------------------------|
| Ruolo            | attivo automaticamente per tutte le funzioni         |
| Eventi           | creazione / modifica / scelta della gara corrente    |
| Coppie           | iscrizioni / variazioni / carryover / video-stampa   |
| Sessioni / Fasi  | controllo sessioni e fasi (rimappatura)              |
| Listati TBR      | liste per tavolo, round, board e coppia              |
| Scores (manuale) | immissione / correzione scores - decisioni arbitrali |
|                  | non ancora disponibile con Sever Remoto              |
| lani             | smazzate : generazione / import / export             |
| Frequenze        | calcolo frequenze/punti - precede le classifiche     |

#### Nel riquadro delle opzioni generali, seleziona Cinemino sempre disponibile.

| Immiss  | ione / corre      | zion  | e so | cores (manuale)                                                                                                    | Cop Gio,As                    |
|---------|-------------------|-------|------|----------------------------------------------------------------------------------------------------|-------------------------------|
| Cosa :  | board             | 1     | ~    | Opzioni - generale                                                                                                    |                               |
|         | risultati da      | 1     | ~    | NOTA - le opzioni sono salvate in un Cookie su questo computer - dovi<br>riassegnate in caso di cancellazione dei Cookies, o di cambio di Comput | ranno essere<br>ter o Browser |
| Ok      | а                 | 6     | ~    | usa sempre semi inglesi (SHDCNT), carte (AKQJ) e sequenza (HK, no KH)                                                                            |                               |
|         | 11 C 14           |       |      | usa immissione dati completa; contratto, dichiarante, attacco                                                                                    |                               |
| Dove :  | fase 1            |       |      | 🗹 convalida valori degli scores e compatibilità di zona                                                                                          |                               |
|         | girone sec.       | .01   |      | preparazione / controllo / conversione dei valori per Bye                                                                                        |                               |
|         |                   |       | -    | salva ogni score immediatamente (non attendere la fine dell'intervallo di dati scelto)                                                           |                               |
| Lista s | cores / scambio o | oppie |      | se non immediato, richiedi conferma a fine intervallo dati                                                                                       |                               |
|         | Sommario          |       |      | passa automaticamente a board + 1 a fine intervallo dati                                                                                         |                               |
|         |                   |       |      | utilizza la notazione +100 (1 / 101) per le coppie EO (non per Howell/Barometer)                                                                 |                               |
|         |                   |       |      | modifica manuale dei numeri di coppia / individuali - disattivare dopo averla usata                                                              |                               |
|         |                   |       |      | il tasto INVIO su campo vuoto ripete lo score precedente                                                                                         |                               |
|         |                   |       |      | il tasto MENO inverte il segno fino alla sua utilizzazione successiva                                                                            |                               |
|         |                   |       |      | un MENO FINALE include INVIO per valori negativi                                                                                                 |                               |
|         |                   |       |      | cinemino sempre disponbile (non solo barometri)                                                                                                  |                               |
|         |                   | -     |      |                                                                                                    |                               |
|         |                   |       |      | $\sim$                                                                                                    |                               |

#### Si apre il riquadro verde Cinema. Seleziona Usa questo modo.

|                                    | ✓ utilizza la notazione +100 (1 / 101) per le coppie EO (non per Howell/Barometer)  |
|------------------------------------|-------------------------------------------------------------------------------------|
| Cinema                             | modifica manuale dei numeri di coppia / individuali - disattivare dopo averla usata |
| percentuale 💿 punti 🔾              | ☑ il tasto INVIO su campo vuoto ripete lo score precedente                          |
| massimo righe classifica <b>24</b> | il tasto MENO inverte il segno fino alla sua utilizzazione successiva               |
| altezza, 0=auto, o 2350 0          | un MENO FINALE include INVIO per valori negativi                                    |
|                                    | ✓ cinemino sempre disponbile (non solo barometri)                                   |
| sigle pomi (scores)                | Opzioni - proiezione (cinemino / barometro)                                         |
|                                    | aggiungi il numero di posizione nel girone al nome della coppia nella classifica    |
| auto-prossimo, secondi 6           | usa la base 100 nelle percentali cumulate (predefinita = base 50, meno 'reale')     |
| smazzate: non trovate              | ✓ calcola solo fino al board scelto anche se vi sono altri dati                     |
| timer min 7 sec 30                 | calcola fino al massimo board completato                                            |
|                                    | mostra i numeri di tavolo e round nel pannello di immissione scores                 |
| Usa que to mouo                    | sopprimi il segno nella scrittura degli scores di EO (sempre richiesto in input)    |
|                                    |                                                                                     |
|                                    |                                                                                     |

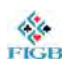

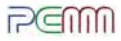

### 4.F — COME STAMPARE I PERSONAL SCORES

32. Il programma offre la possibilità di stampare i *personal scores*. Se desideri stampare i *personal scores* per i tuoi giocatori, segui queste indicazioni:

Calcole le Frequenze cliccando dal menu principale il bottone Frequenze.

| azione           | descrizione                                          |
|------------------|------------------------------------------------------|
| Ruolo            | attivo automaticamente per tutte le funzioni         |
| Eventi           | creazione / modifica / scelta della gara corrente    |
| Coppie           | iscrizioni / variazioni / carryover / video-stampa   |
| Sessioni / Fasi  | controllo sessioni e fasi (rimappatura)              |
| Listati TBR      | liste per tavolo, round, board e coppia              |
| Scores (manuale) | immissione / correzione scores - decisioni arbitrali |
| Auto-scoring     | non ancora disponibile con Sever Remoto              |
| Mani             | smazzate : generazione / import / export             |
| Frequenze        | calcolo frequenze/punti - precede le classifiche     |

33. Si apre una finestra. Schiaccia il bottone Calcola.

| Cop Gio,Ass.Br.Bordighera (# 17 | )           | Chiudi  |
|---------------------------------|-------------|---------|
| al board                        | <b>16</b> ~ | Calcola |
|                                 |             |         |

34. Il software calcola le frequenze.Quando ha finito, appare il bottone Classifica.Clicca sul bottone Classifica.

| Cop Gio,Ass.Br.Bordighera (# 17) |   |   |          |      |         | Chiudi      |
|----------------------------------|---|---|----------|------|---------|-------------|
| dal board                        | 1 | ~ | al board | 16 ~ | Calcola | Classifiche |
|                                  |   |   |          |      |         | <u>ر</u> س  |

Si apre una finestra.

Imposta il tipo di classifica del torneo (GRECA, unica ecc...). Schiaccia il bottone Calcola.

| File Modifica Visualizza Cro | nologia Segnalibri Strumenti Aluto                                   |                                                                            |                                                            |          |                 | e x       |
|------------------------------|----------------------------------------------------------------------|----------------------------------------------------------------------------|------------------------------------------------------------|----------|-----------------|-----------|
| G2bwrama PRNK                | × +                                                                  |                                                                            |                                                            |          |                 |           |
| ← → C @                      | G simultanei.federbridge.it/g2bwfi                                   | gb/pscranks.asp                                                            | … 四 合                                                      | Q. Cerca | IIIV            |           |
| Classifiche                  |                                                                      | Cop Gio, Ass.Br.Bordighera ( #                                             | 17)                                                        |          | << Frequenze    | Chiudi    |
|                              |                                                                      | Penalità                                                                   |                                                            |          | Vide            | o Listati |
| Video/Stampa                 | no percentuali     mostra sessione     posto di avvio     corire dub | no match points     mostra cumulata     usa EO + 100     fording personale | mostra entrambi     vinumero boards     categorio (merito) |          | ✓ master points |           |
| Colcoli                      | provvisoria     definitiva                                           | O unica<br>O greca<br>I di linea                                           | usa perc. (n                                               | on MP)   |                 |           |
|                              |                                                                      |                                                                            | mancano scores : 5                                         |          |                 |           |

35.

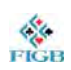

g2bwrama - manuale d'utilizzo

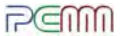

36. Dopo la conferma del programma (compare la scritta "ok" nella riga in basso), clicca su Chiudi.

Sei tornato al menu principale.

37. Ora dovrai creare l'elenco dei personal scores dei giocatori: Clicca su Listati TBR.

| descrizio      | azione          |
|----------------|-----------------|
| attivo automa  | Ruolo           |
| creazione / r  | Eventi          |
| iscrizioni / v | Coppie          |
| controllo ses  | Sessioni / Fasi |
| liste per tavo | Listati TBR     |
| immissione /   | Scores (Miale)  |
| non ancora dis | Autoring        |
| smazzate : g   | Mani            |
| calcolo frequ  | Frequenze       |
| calcolo / sta  | Classifiche     |
| il Libro della | Pubblicazione   |
| stampe auto    | Auto-listati    |
| spurgo carte   | Manutenzione    |
| contatore or   | Timer           |

escrizione ttivo automaticamente per tutte le funzioni reazione / modifica / scelta della gara corrente scrizioni / variazioni / carryover / video-stampa ontrollo sessioni e fasi (rimappatura) iste per tavolo, round, board e coppia mmissione / correzione scores - decisioni arbitrali on ancora disponibile con Sever Remoto mazzate : generazione / import / export alcolo frequenze/punti - precede le classifiche alcolo / stampa / tramissione dei risultati 1 Libro della Gara, pronto per sito Web e/o e-mail tampe automatiche (attivate da badge o tastiera/mouse) purgo cartelle di output, backup / restore, ecc. ontatore ore/minuti o minuti/secondi

38. Clicca sul bottone Curricula.

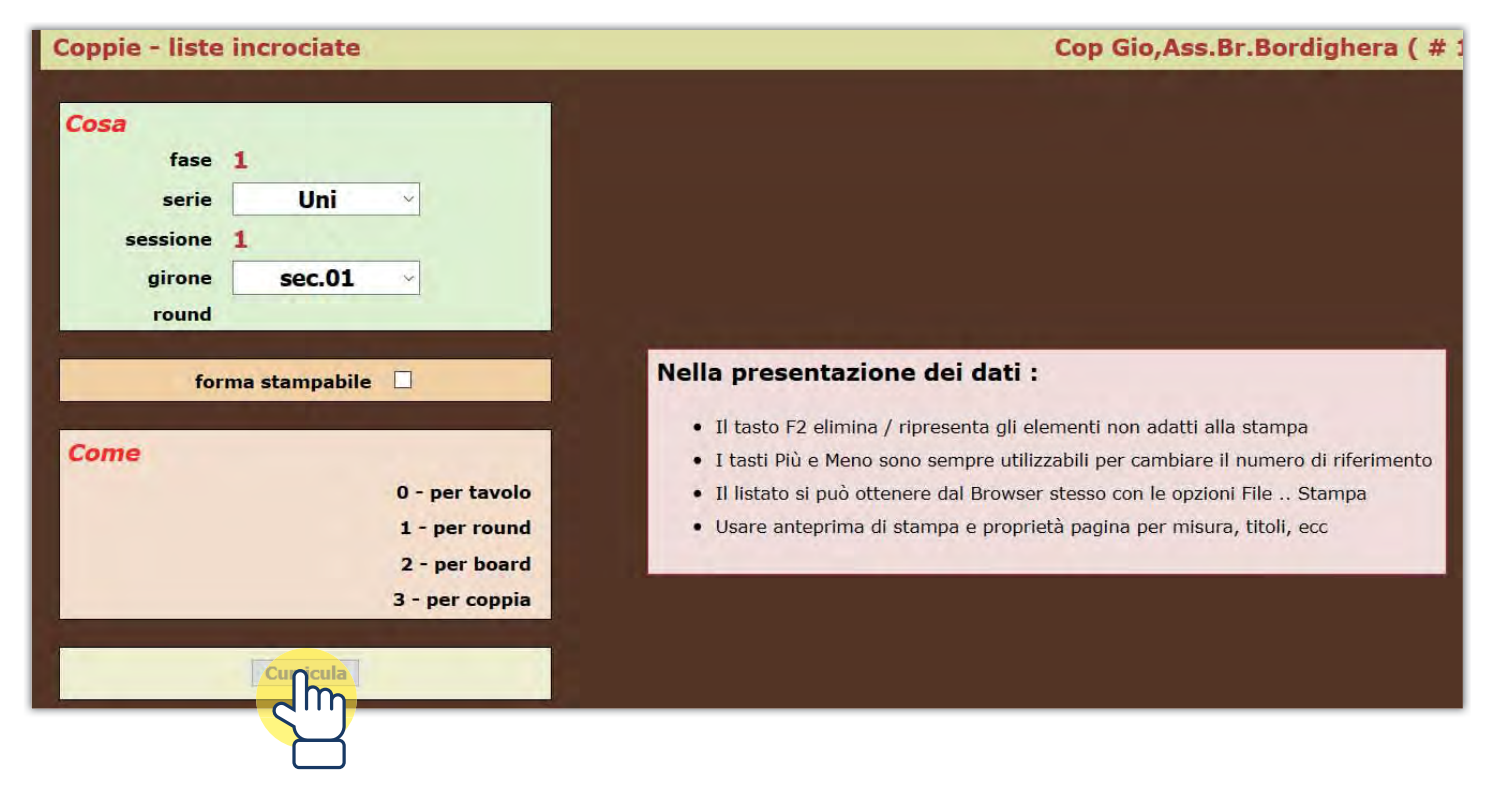

39.

Prima di premere il bottone a destra Crea Lista, imposta in quale ordine stampare i curricula, mettendo il numero del turno che si sta giocando (se il torneo prevede 11 turni, si metterà 11, visto che si danno all'ultimo round). Il campo da utilizzare è nella stessa linea del bottone Crea lista, ma al centro dello schermo. Una volta impostato il round che ti interessa, clicca il bottone Crea lista. Appariranno in ordine di tavolo tutti i curricula delle coppie partecipanti.

#### STAMPA AUTONOMA DEI PERSONAL SCORES

Nel caso in cui l'Associazione desideri mettere a disposizione dei giocatori un computer e una stampante per la stampa autonoma del curriculum, si può utilizzare l'opzione Autolistati.

#### Dal menu principale, clicca su Autolistati.

| azione           | descrizione                                             |
|------------------|---------------------------------------------------------|
| Ruolo            | attivo automaticamente per tutte le funzioni            |
| Eventi           | creazione / modifica / scelta della gara corrente       |
| Coppie           | iscrizioni / variazioni / carryover / video-stampa      |
| Sessioni / Fasi  | controllo sessioni e fasi (rimappatura)                 |
| Listati TBR      | liste per tavolo, round, board e coppia                 |
| Scores (manuale) | immissione / correzione scores - decisioni arbitrali    |
| Auto-scoring     | non ancora disponibile con Sever Remoto                 |
| Mani             | smazzate : generazione / import / export                |
| Frequenze        | calcolo frequenze/punti - precede le classifiche        |
| Classifiche      | calcolo / stampa / tramissione dei risultati            |
| Pubblicazione    | il Libro della Gara, pronto per sito Web e/o e-mail     |
| Auto-listati     | stampe automatiche (attivate da badge o tastiera/mouse) |
|                  | spurgo cartelle di output, backup / restore, ecc.       |
| T r              | contatore ore/minuti o minuti/secondi                   |

#### Si apre una finestra. Dove lampeggia cursore, i giocatori possono inserire il loro codice federale.

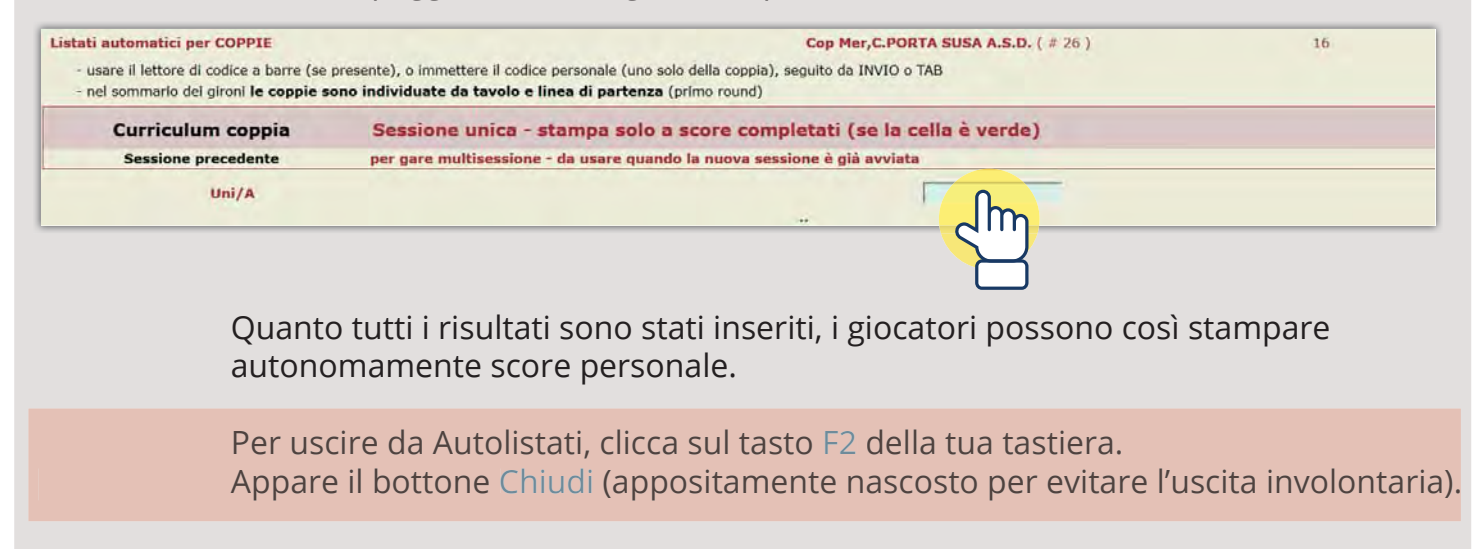

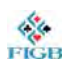

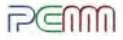

### 4.G — COME VISUALIZZARE LE CLASSIFICHE PARZIALI

Dal computer a cui è collegato il proiettore, calcola le frequenze come spiegato al punto 32. (Clicca dal menù bianco il bottone Frequenze; nella finestra che appare schiaccia il bottone Calcola; quando appare il bottone Classifiche clicca su di esso; imposta il tipo di classifica del torneo - GRECA, unica ecc... - e schiaccia il bottone Calcola).

#### 41. Schiaccia il bottone Video.

| File Modifica Visualizza Cr | onologia Segnalibri Strumenti Ajuto                                   |                                                                                                    |                                                                                        | - a ×               |
|-----------------------------|-----------------------------------------------------------------------|----------------------------------------------------------------------------------------------------|----------------------------------------------------------------------------------------|---------------------|
| G2bwrama PRNK               | × +                                                                   |                                                                                                    |                                                                                        |                     |
| ← → C @                     | G simultanei.federbridge.it/g2bwf                                     | igb/pscranks.asp                                                                                             | 😇 🏠 🔍 Ceron                                                                            | In 🖸 🗂 🚍            |
| Classifiche                 |                                                                       | Cop Gio,Ass.Br.Bordighera ( #                                                                                | 17)                                                                                    | << Frequenze Chiudi |
|                             |                                                                       | Penalità                                                                                                    |                                                                                        | Video Listati       |
| Video/Stampa                | no percentuali     mostra sessione     posto di avvio     codice club | <ul> <li>no match points</li> <li>mostra cumulata</li> <li>usa EO + 100</li> <li>codice personale</li> </ul> | <ul> <li>mostra entrambi</li> <li>numero boards</li> <li>categorie (merito)</li> </ul> | ✓ master points     |
| Calcoli                     | provvisoria     definitiva                                            | <ul> <li>unica</li> <li>greca</li> <li>di linea</li> </ul>                                                   | usa perc. (non MP)                                                                     | Calcola             |
|                             |                                                                       |                                                                                                    | mancano scores : 5                                                                     |                     |
| Listato di servizio         | crea Il file 🔲                                                        |                                                                                                    |                                                                                        |                     |
|                             |                                                                       |                                                                                                    |                                                                                        |                     |
| Stato operazioni            |                                                                       |                                                                                                    | ok - 0.062                                                                             |                     |

42. Appare la classifica parziale, che si aggiorna ogni volta che tu ricalcoli le frequenze.

Se desideri modificare la modalità di visualizzazione, clicca sul bottone Parametri.

| Session | ne    |     |   | top 440 / 22 boards    | scor | es - 10 |     |   | Para              | metri Choudt |
|---------|-------|-----|---|------------------------|------|---------|-----|---|-------------------|--------------|
| #       | punti | bds | % | coppie NS              | #    | punti   | bds | % | coppie EO         |              |
|         |       |     |   | PROTECT AND ADDRESS.   |      |         |     |   | Annual Address of |              |
|         |       |     |   | Marcal Barr            |      |         |     |   | Acces and the     |              |
|         |       |     |   | 100.0.000              |      |         |     |   | THE OWNER         |              |
|         |       |     |   | WHERE BEING            |      |         |     |   | IS NOTED ADDRESS  |              |
|         |       |     |   | Little - Converting    |      |         |     |   |                   |              |
|         |       |     |   | PERCENT AND ADDRESS OF |      |         |     |   | Rect. 414,0880    |              |

43. Nella finestra che si apre, puoi impostare diversi parametri (Es. Nomi completi giocatori).

Seleziona le opzioni desiderate e clicca su Esegui.

<sup>40.</sup> Mentre i giocatori aspettano i risultati definitivi, puoi mostrare su proiettore o televisore le classifiche parziali. Ecco come:

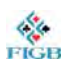

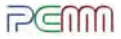

### 4.H — COME STAMPARE LE CLASSIFICHE

44.

Per stampare la classifica, dal menu principale clicca su Classifiche. Calcola la classifica come illustrato al punto 32.

|                  |                                                         | _ |
|------------------|---------------------------------------------------------|---|
| azione           | descrizione                                             |   |
| Ruolo            | attivo automaticamente per tutte le funzioni            |   |
| Eventi           | creazione / modifica / scelta della gara corrente       |   |
| Coppie           | iscrizioni / variazioni / carryover / video-stampa      |   |
| Sessioni / Fasi  | controllo sessioni e fasi (rimappatura)                 |   |
| Listati TBR      | liste per tavolo, round, board e coppia                 |   |
| Scores (manuale) | immissione / correzione scores - decisioni arbitrali    |   |
| Auto-scoring     | non ancora disponibile con Sever Remoto                 |   |
| Mani             | smazzate : generazione / import / export                |   |
| Frequenze        | calcolo frequenze/punti - precede le classifiche        |   |
| Clansifiche      | calcolo / stampa / tramissione dei risultati            |   |
| Puble            | il Libro della Gara, pronto per sito Web e/o e-mail     |   |
| Aut              | stampe automatiche (attivate da badge o tastiera/mouse) |   |
| Manutenzione     | spurgo cartelle di output, backup / restore, ecc.       |   |
| Timer            | contatore ore/minuti o minuti/secondi                   |   |

#### 45. Clicca su Listati.

| G2bwrama PRNK       | × +                                                                                                    |                                                                                                    | 1.10                                                                                   |         |                                  |        |  |
|---------------------|----------------------------------------------------------------------------------------------------|----------------------------------------------------------------------------------------------------|----------------------------------------------------------------------------------------|---------|----------------------------------|--------|--|
| ← → ♂ @             | G simultanei.federbridge.it/g2bwf                                                                        | igb/pscranks.asp                                                                                             | ···· 🖾 🗘 🖸                                                                             | L Geron | IIIV E                           |        |  |
| Classifiche         |                                                                                                    | Cop Gio,Ass.Br.Bordighera ( #                                                                                | 17)                                                                                    |         | << Frequenze                     | Chiudi |  |
|                     |                                                                                                    | Penalità                                                                                                    |                                                                                        |         | Video                            | Istati |  |
| Video/Stampa        | <ul> <li>no percentuali</li> <li>mostra sessione</li> <li>posto di avvio</li> <li>codice club</li> </ul> | <ul> <li>no match points</li> <li>mostra cumulata</li> <li>usa EO + 100</li> <li>codice personale</li> </ul> | <ul> <li>mostra entrambi</li> <li>numero boards</li> <li>categorie (merito)</li> </ul> | 1       | ☑ master points<br>□ dati parità |        |  |
| Calcoli             | provvisoria definitiva                                                                                   | <ul> <li>unica</li> <li>greca</li> <li>di linea</li> </ul>                                                   | usa perc. (non l                                                                       | MP)     | Calcola                          |        |  |
| Press Concerns      | (mancano scores : 5                                                                                      |                                                                                                    |                                                                                        |         |                                  |        |  |
| Listato di servizio | crea Il file 🔲                                                                                           |                                                                                                    |                                                                                        |         |                                  |        |  |
| Stato operazioni    |                                                                                                    |                                                                                                    | ok 0.067                                                                               |         |                                  |        |  |

Si apre la schermata della classifica.

46. Clicca sul bottone Stampa in alto a destra.

Conferma la Stampa.

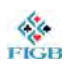

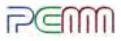

### 4.I — COME INVIARE IL TORNEO IN FEDERAZIONE

47. Dal menu principale, seleziona Classifiche.

Seleziona l'opzione Definitiva.

| File Modifica Visualizza Cri | onologia Segnalibri <u>S</u> trumenti <u>A</u> juto                                                              |                                                                                                    |                                                                                        | - ø ×                            |
|------------------------------|----------------------------------------------------------------------------------------------------|----------------------------------------------------------------------------------------------------|----------------------------------------------------------------------------------------|----------------------------------|
| G2bwrama PRNK                | × +                                                                                                    |                                                                                                    |                                                                                        |                                  |
| € → C @                      | G simultanei.federbridge.it/g2bwf                                                                                | igb/pscranks.asp                                                                                             | ···· 😇 🏠 🔍 Cerca                                                                       | lin 🖾 📼 🚍                        |
| Classifiche                  |                                                                                                    | Cop Gio,Ass.Br.Bordighera ( #                                                                                | 17)                                                                                    | << Frequenze Chiudi              |
|                              |                                                                                                    | Penalità                                                                                                    |                                                                                        | Video Listati                    |
| Video/Stampa                 | <ul> <li>○ no percentuali</li> <li>☑ mostra sessione</li> <li>□ posto di avvio</li> <li>□ codice club</li> </ul> | <ul> <li>no match points</li> <li>mostra cumulata</li> <li>usa EO + 100</li> <li>codice personale</li> </ul> | <ul> <li>mostra entrambi</li> <li>numero boards</li> <li>categorie (merito)</li> </ul> | 🗹 master points<br>🗖 dati parità |
| Calcoli                      | e provvisoria<br>definitiva                                                                                      | <ul> <li>unica</li> <li>greca</li> <li>di linea</li> </ul>                                                   | usa perc. (non MP)                                                                     | Calcola                          |
|                              |                                                                                                    |                                                                                                    | mancano scores : 5                                                                     |                                  |
| Listato di servizio          | ea il file                                                                                                    |                                                                                                    |                                                                                        |                                  |
|                              |                                                                                                    |                                                                                                    |                                                                                        |                                  |
| Stato operazioni ok., 0.062  |                                                                                                    |                                                                                                    |                                                                                        |                                  |
|                              |                                                                                                    |                                                                                                    |                                                                                        |                                  |

Imposta il tipo di classifica che desideri inviare (per i simultanei UNICA, per i tornei di circolo DI LINEA).

Compare la riga Registrazione FIGB.

48. Attiva la casella Spedisci subito (ftp).

| < → C @             | I simultanei.federbridge.it/g2bw/                                     | igb/pscranks.asp                                                          | 🖸 🕁                                                          | Q. Cerra |                                  | N 🖾 🛈    |
|---------------------|-----------------------------------------------------------------------|---------------------------------------------------------------------------|--------------------------------------------------------------|----------|----------------------------------|----------|
| Classifiche         |                                                                       | Cop Gio,Ass.Br.Bordighera ( #                                             | 17)                                                          |          | << Frequenze                     | Chlud    |
|                     |                                                                       | Penalità                                                                  |                                                              |          | Vid                              | eo Lista |
| Video/Stampa        | no percentuali     mostra sessione     posto di avvio     codice club | no match points     mostra cumulata     usa EO + 100     codice personale | ● mostra entrambi<br>☑ numero boards<br>□ categorie (merito) | ,        | 🗹 master points<br>🗋 dati parità |          |
| Calcoli             | O provvisoria<br>definitiva                                           | ● unica<br>○ greca<br>○ di linea                                          | usa perc. (n                                                 | on MP)   | Calcol                           | <b>a</b> |
|                     |                                                                       |                                                                           | mancano scores : 5                                           |          |                                  |          |
| Listato di servizio | crea II file                                                          |                                                                           |                                                              |          |                                  |          |
| Registrazione Figb  | crea il file send 🗵                                                   | spedisci subito (ftp)                                                     |                                                              |          |                                  |          |
| Stato operazioni    |                                                                       |                                                                           |                                                              |          |                                  |          |

49. Clicca su Calcola.

Il programma genera il file per la FIGB e lo spedisce automaticamente.

### 4.L — EVENTUALE PUBBLICAZIONE DEI RISULTATI SU WEB

Le Associazioni che hanno un sito web possono pubblicare il riepilogo completo dei risultati (*fiches*, classifica, smazzate, risultati personali, score...) nel loro sito internet.

Dopo aver calcolato la classifica definitiva, dal menu principale clicca su Pubblicazione.

| azione           | descrizione                                             |
|------------------|---------------------------------------------------------|
| Ruolo            | attivo automaticamente per tutte le funzioni            |
| Eventi           | creazione / modifica / scelta della gara corrente       |
| Coppie           | iscrizioni / variazioni / carryover / video-stampa      |
| Sessioni / Fasi  | controllo sessioni e fasi (rimappatura)                 |
| Listati TBR      | liste per tavolo, round, board e coppia                 |
| Scores (manuale) | immissione / correzione scores - decisioni arbitrali    |
| Auto-scoring     | non ancora disponibile con Sever Remoto                 |
| Mani             | smazzate : generazione / import / export                |
| Frequenze        | calcolo frequenze/punti - precede le classifiche        |
| Classifiche      | calcolo / stampa / tramissione dei risultati            |
| Pubblicazione    | il Libro della Gara, pronto per sito Web e/o e-mail     |
| A C Mati         | stampe automatiche (attivate da badge o tastiera/mouse) |
| Manut            | spurgo cartelle di output, backup / restore, ecc.       |
| Timer            | contatore ore / minuti o minuti / secondi               |

#### Clicca su Crea zip scaricabile.

nome file del logo personalizzato classifiche, frequenze, smazzate schede personali giocatori crea il file ZIP scaricabile

| sempre proc | lotte |
|-------------|-------|
|             |       |
|             |       |
|             |       |
| crea        |       |
|             |       |

#### Clicca su Ok crea.

Il programma crea un file .zip.

Estrai i file e caricali nel tuo spazio web.

La pagina iniziale è menu.html.

FIGE